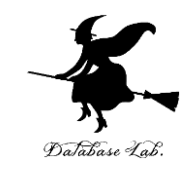

# cs-12. 変数,入力と出力,関数

#### (コンピューターサイエンス)

URL: https://www.kkaneko.jp/cc/cs/index.html

金子邦彦

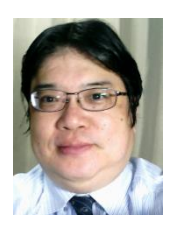

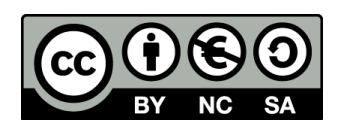

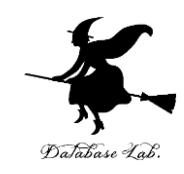

 (1)実践的な学習。Trinket と Python Tutor を活用。段階的に確認しながら学習
 (2) プログラミング基礎。変数、入出力、関数、 繰り返し、条件分岐について、Pythonのプロ グラム例で理解を深める。抽象化と関数の重要

性

③ **ステップ実行によるプログラム動作の理解**。 プログラムのエラー対処力と論理的思考力の向 上

④ Pythonプログラミングの基本、問題解決能力、自己学習力、実践的なツールの活用力の向上

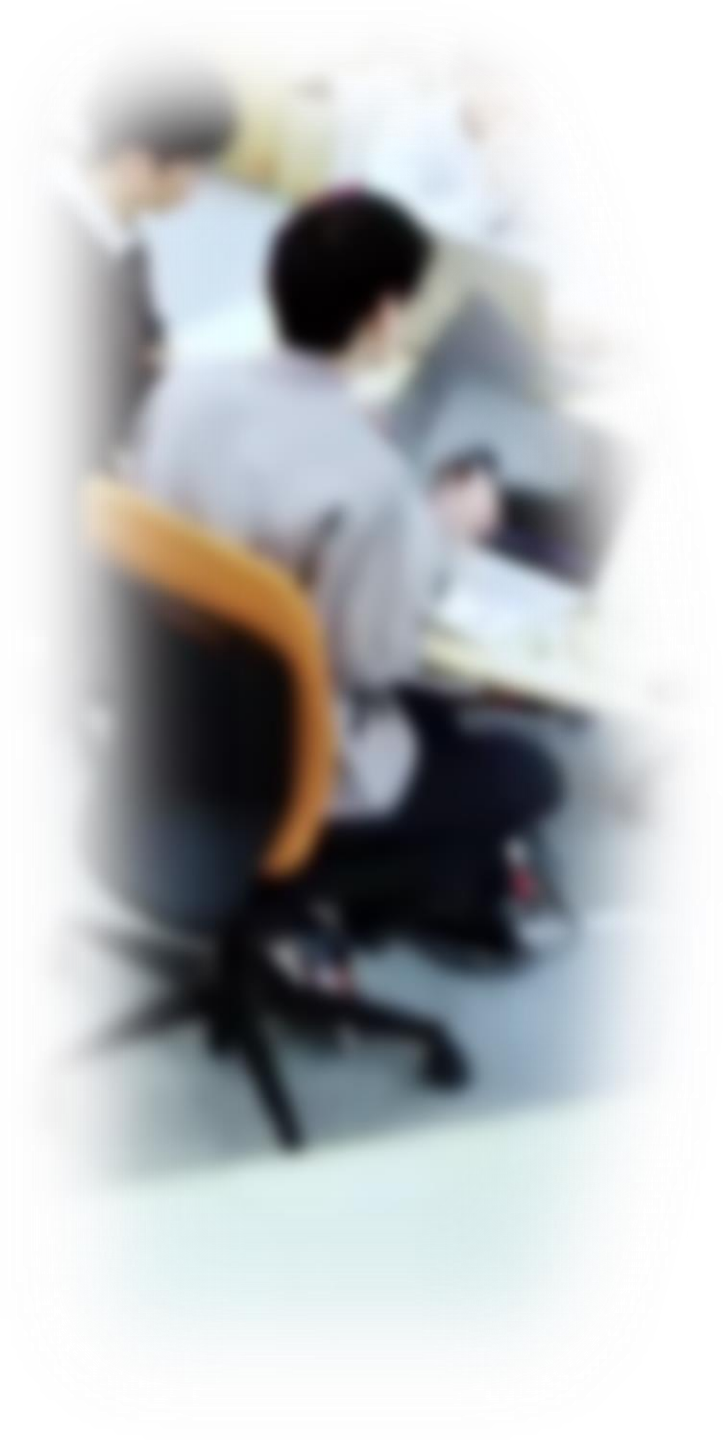

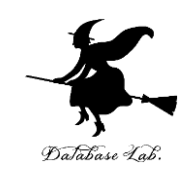

# アウトライン

- 1. for による繰り返し
- 2. 条件分岐のステップ実行
- 3. 入力と出力
- 4. 式の抽象化と関数
- 5. 関数定義, def

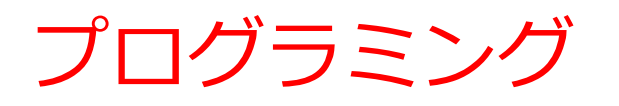

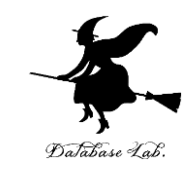

- ・プログラミングは人間の力を増幅し、私たちができること
   を大幅に広げる
- ・プログラミングはさまざまな分野で活用されている
  - シミュレーション:複雑な現象をモデル化し、予測や 分析を行います
  - ・大量データ処理:データの収集、加工、分析
  - AIシステムの開発
  - •Webサイト,アプリケーションなどのソフトウェア
- ・プログラミングはクリエイティブな行為
- さまざまな作業を自動化したいとき、問題解決したいとき
   にも役立つ

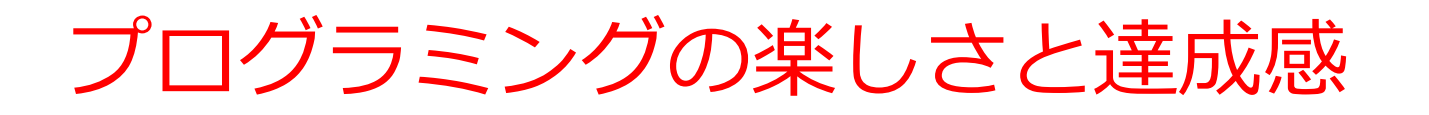

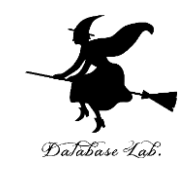

- ・楽しさ
  - ・未来の技術を学ぶことは楽しい。
  - ・プログラミングは自分のアイデアを形にできるクリエイ
     ティブな行為。
  - 視覚的なプログラムを書くことで、ゲーム感覚をもって 楽しみながら学習することも可能。
- ・達成感
  - ・プログラミングを通じて問題解決のスキルを身につける ことは、大きな達成感につながる
  - •新しいソフトウェアや技術を生み出す。

#### trinket

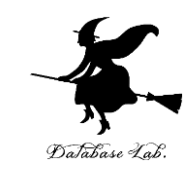

- ・Trinket はオンラインの Python、HTML 等の学習サイト
- 有料の機能と無料の機能がある
- 自分が作成した Python プログラムを公開し、他の人に実行してもらうことが可能(そのとき、書き替えて実行も可能)
- Python の標準機能を登載、その他、次のモジュールや パッケージがインストール済み

math, matplotlib.pyplot, numpy, operator, processing, pygal, random, re, string, time, turtle, urllib.request

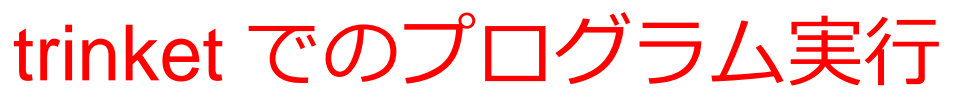

trinket は Python, HTML などのプログラムを書き実行できる
 サイト

https://trinket.io/python/cdc4896571

#### のように、違うプログラムには違う URL が割り当てられる

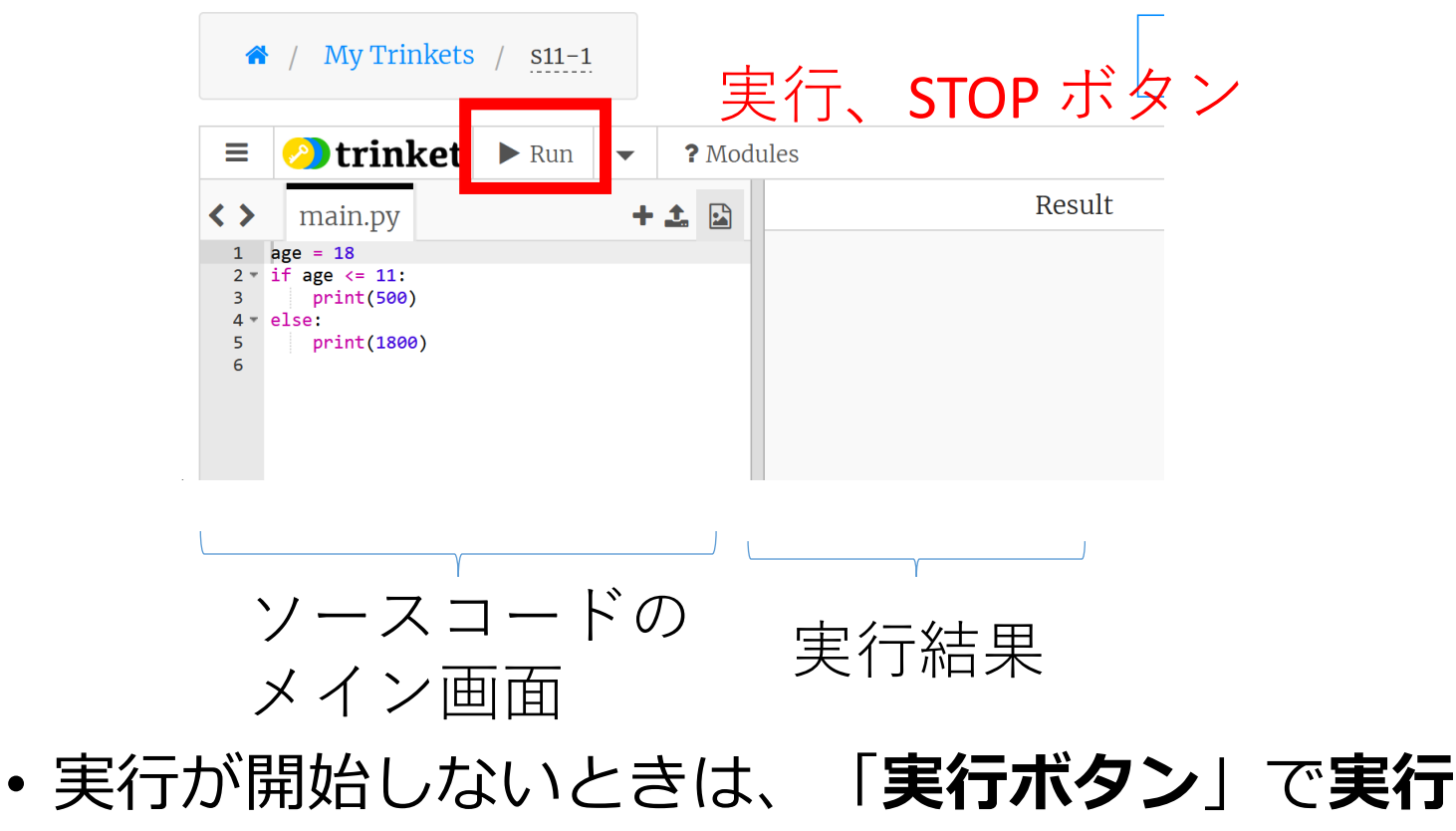

ソースコードを書き替えて再度実行することも可能

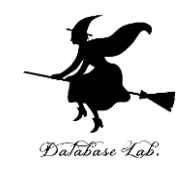

# 12-1. for による繰り返し

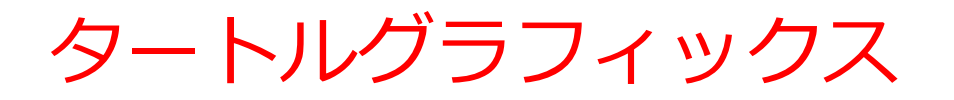

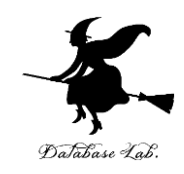

カーソルを使って絵を描く

- ・タートルグラフィックスを用いた演習により、プログラム
   によって図形を描画する.それを通して、プログラムの動作を視覚的に理解
- 論理的思考力や課題解決力の向上にもつながる

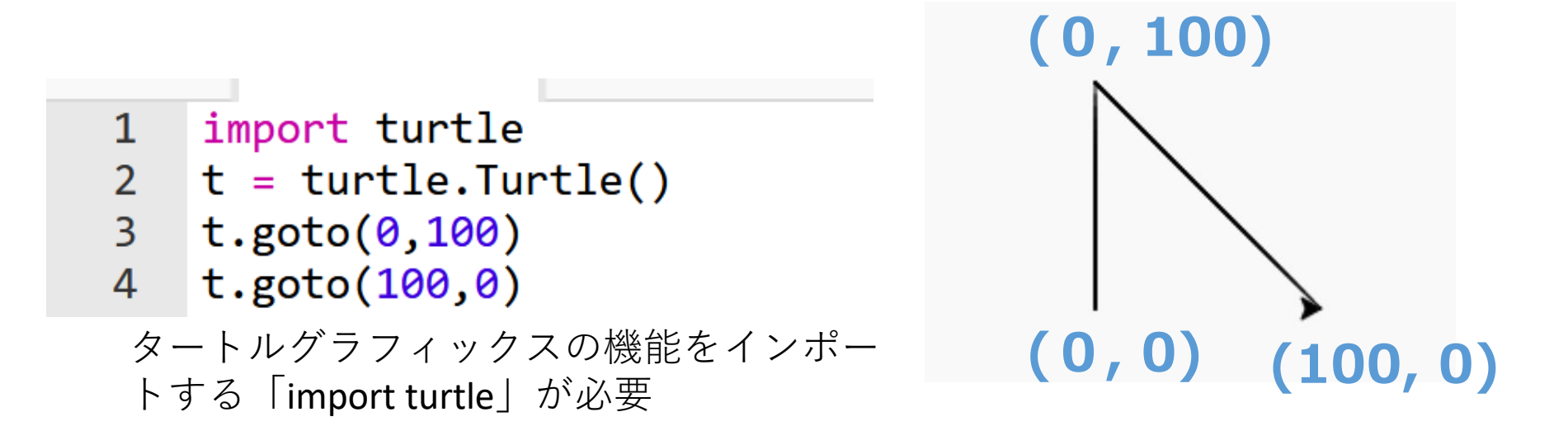

#### タートルグラフィックス入門

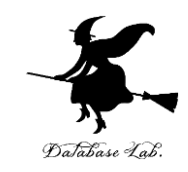

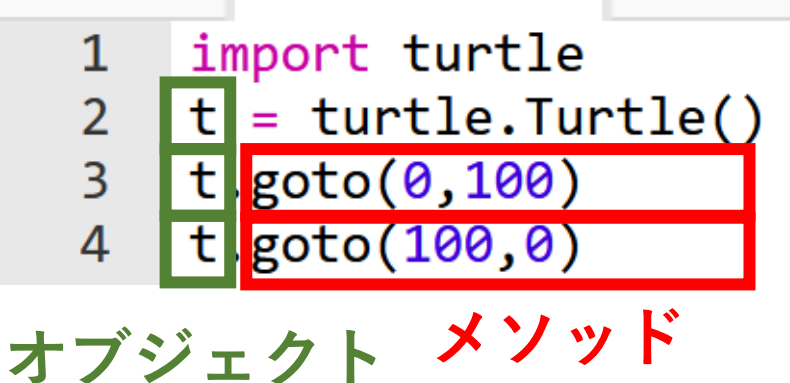

• **メソッド**は、オブジェクト が持つ機能を呼び出すため のもの

「goto」は指定した座標への移動

#### 主なメソッド

- •goto(<横方向の値>, <縦方向の値>) 移動
- forward(<移動量>) 前進
- backword(<移動量>)
- right(<角度>)
- left(<角度>)

| 前進     |
|--------|
| 後退     |
| 右回りに回転 |
| 左回りに回転 |

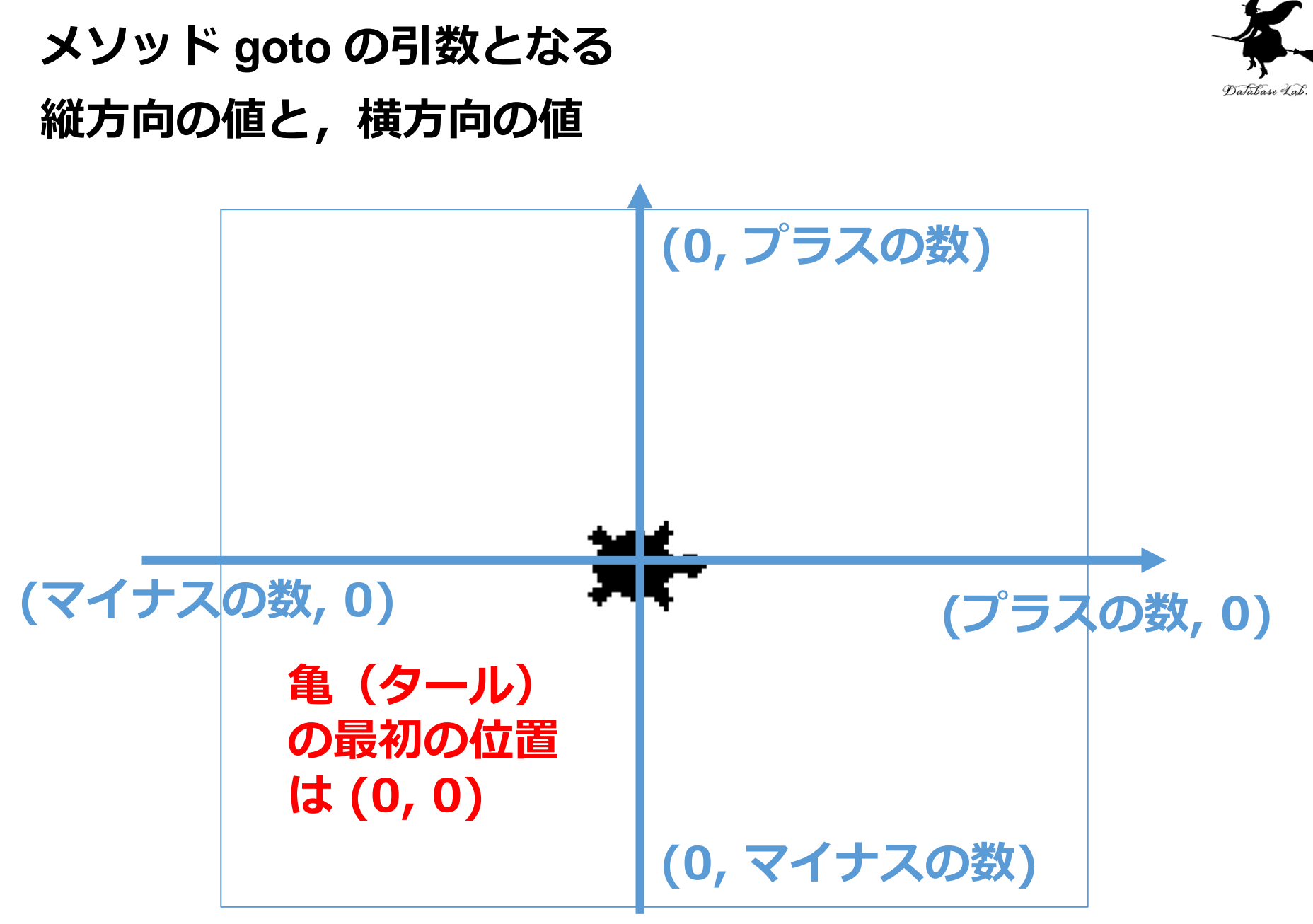

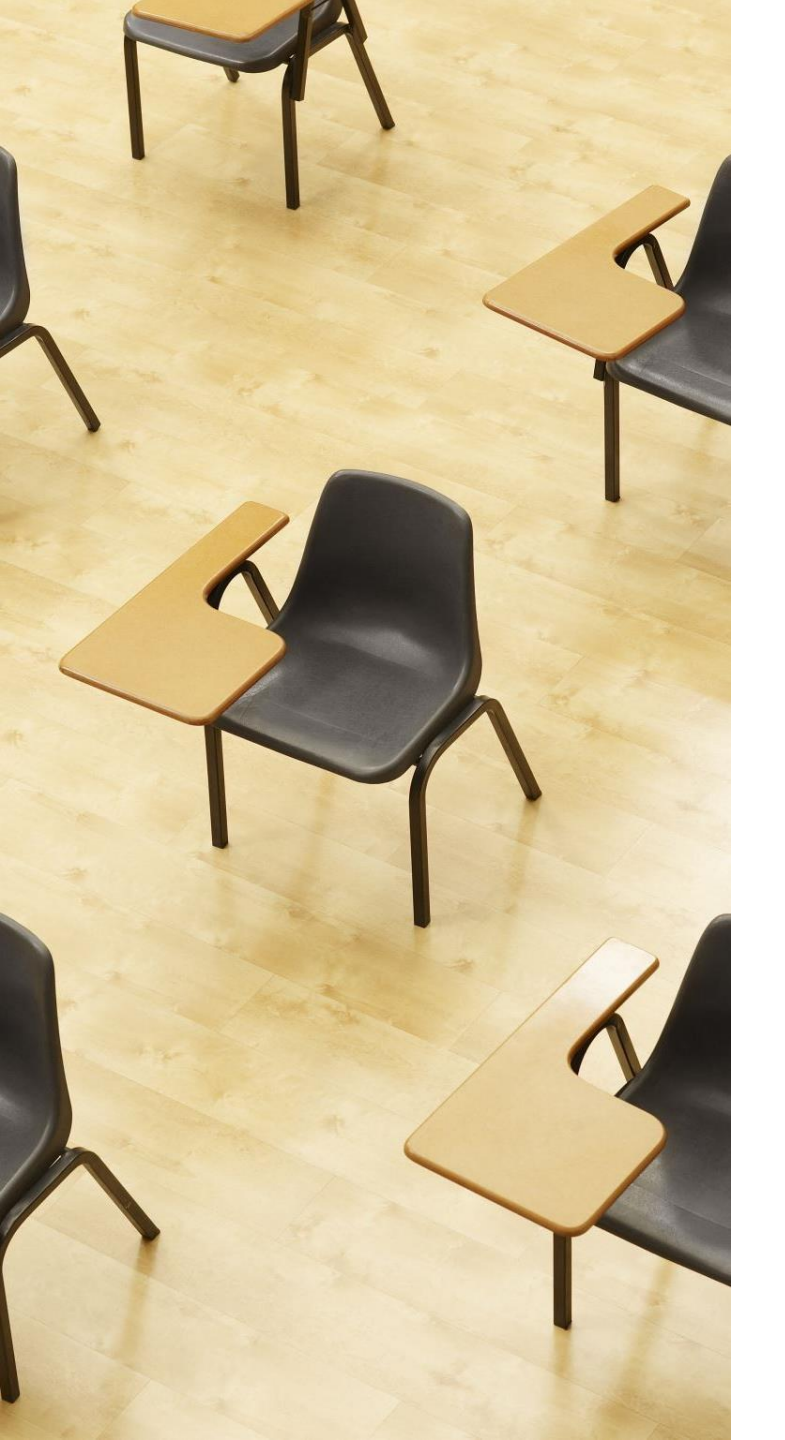

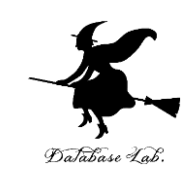

# 演習 1 for による繰り返し ページ1 2~1 4 【トピックス】

- ・trinket の利用
- ・for による繰り返し

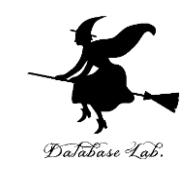

#### ① trinket の次のページを開く

#### https://trinket.io/python/895c3ea5b6

#### ② 実行結果が、次のように表示されることを確認

| ۲ | >                                            | main.py                                                                      |                             | + 土 | Result | i <b>三</b> In |
|---|----------------------------------------------|------------------------------------------------------------------------------|-----------------------------|-----|--------|---------------|
|   | 1 i<br>2 t<br>3 ₹ f<br>4<br>5<br>6<br>7<br>8 | <pre>mport turtle = turtle.Tur or i in range t.forward(10 t.right(170)</pre> | rtle()<br>e(5):<br>30)<br>) |     |        |               |

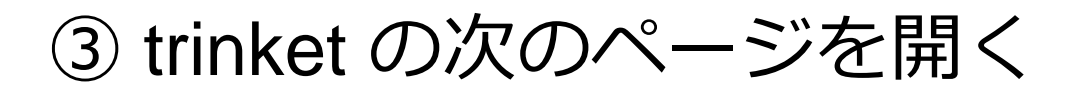

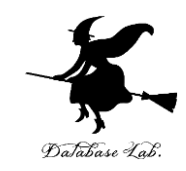

https://trinket.io/python/0d8dbc1139

#### ④ 実行結果が,次のように表示されることを確認

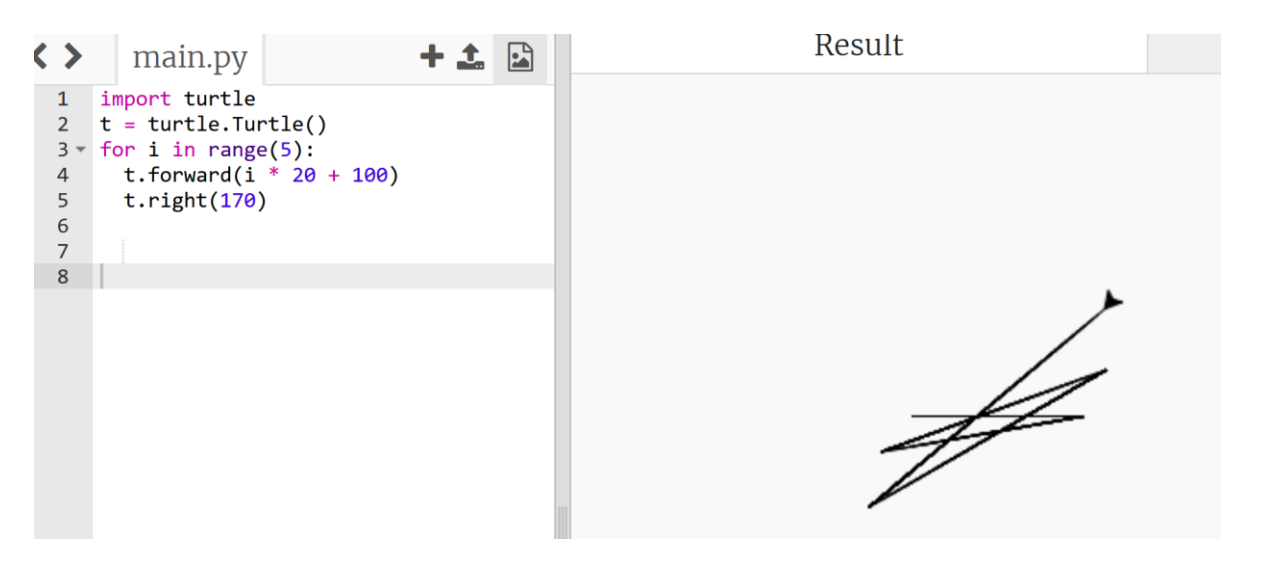

#### ⑤ プログラム内の「5」や「20」や「100」や 「170」をいろいろ書き換えて実行してみる

まとめ

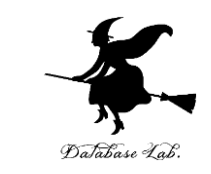

- for を用いて特定の処理を繰り返すことができる.
- 「for i in range(10)」は0から9までの値をiに順次
   代入する
- ・タートルグラフィックスはカーソルで絵を描く
  - ツールで、goto、forward、backward、right、left などのメソッドで操作

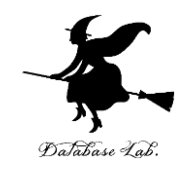

# 12-2. 条件分岐のステップ実行

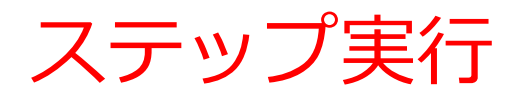

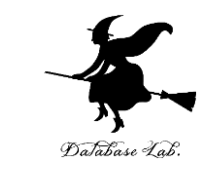

#### ステップ実行では、1行ずつの実行が行われ、そのときの 変数の値の変化などを確認できる

- ステップ実行により、プログラムの動作を細かく追跡でき、 不具合が発生している箇所の特定、プログラムの学習に役 立つ
- 通常実行は、プログラムを最初から最後まで一度に実行するもの(プログラム実行中の変数の値の変化を確認するなどは困難)。ステップ実行は、プログラムを1行ずつ実行し、実行後にプログラムを一時停止するもの。

条件分岐の Python プログラム

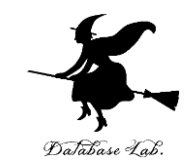

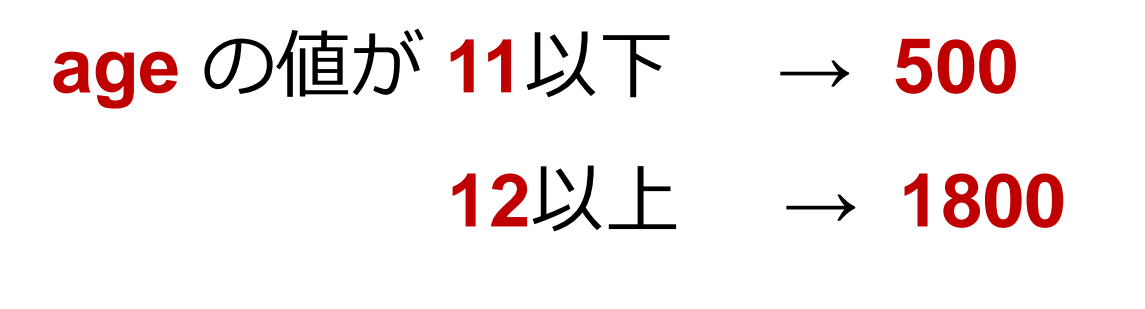

age = 18 if age <= 11: print(500) else: print(1800)

条件式は「age <= 11」のようになる

**Python Tutor** 

• Python Tutor というウェブサ
 イトを利用しよう

http://www.pythontutor.com/

- Web ブラウザを使ってアクセ スできる
- PythonTutor では, Pythonだ けでなく, Java, C,, C++, JavaScript, Ruby など, 多く to execute のプログラミング言語を学ぶ ことができる.

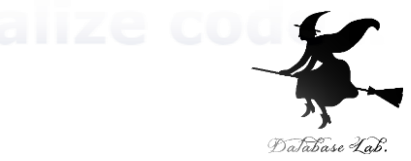

Python 3.6 known limitations

1 x = 100 2 if (x > 20): 3 print("big") 4 else: 5 print("small") 6 s = 0 7 for i in [1, 2, 3, 8 s = s + i → 9 print(s)

Edit this code

<< First < Prev Next >

Done running (16 str

Trinket と Python Tutor の特徴と使い分け

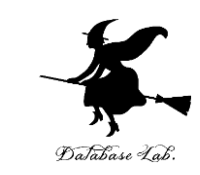

#### Trinket

- •特徴:オンラインでPythonプログラムを実行・共有できる
- ・使用目的:**基本的なプログラム実行と結果確認**

Python Tutor

- 特徴:プログラムの実行過程を視覚化し、変数の変化を追 跡できる
- ・使用目的:プログラムの動作理解、デバッグ(プログラム 中の誤りの発見と解決)スキルの向上

Python Tutor の使用方法

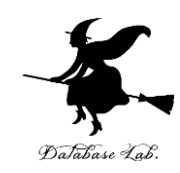

### ① まず,**ウェブブラウザ**を開く

#### ② **Python Tutor** を利用するために,以下の URL に アクセス

#### http://www.pythontutor.com/

#### ③ 「Python」をクリック ⇒ **編集画面**が開く

#### Learn Python, JavaScript, C, C++, and Java

This tool helps you learn Python, JavaScript, C, C++, and Java programming by <u>visualizing code execution</u>. You can use it to debug your homework assignments and as a supplement to online coding tutorials.

Start coding no v in <u>Python</u>, <u>JavaScript</u>, <u>C</u>, <u>C++</u>, and <u>Java</u>

**Over 15 million people in more than 180 countries** have used Python Tutor to visualize over 200 million pieces of code. It is the most widely-used program visualization tool for computing education.

You can also embed these visualizations into any webpage. Here's an example showing recursion in Python:

#### Python Tutor の編集画面

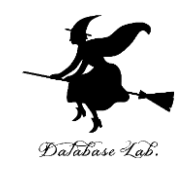

| Python debugger - <u>pdb</u> inte<br>Write code in Python 3.6       | erface to Python Tutor - Learn Python by visualizing code | e (also debug <u>JavaScript</u> , <u>Java</u> , <u>C</u> , and <u>C++</u> code)<br>こつている |
|---------------------------------------------------------------------|-----------------------------------------------------------|------------------------------------------------------------------------------------------|
| - 1<br>(プログラム:                                                      | <b>エディタ</b><br>を書き換えることができる)                              |                                                                                          |
| Visualize Execution                                                 | 実行のためのボタン                                                 |                                                                                          |
| hide exited frames [default] v<br>draw pointers as arrows [default] | inline primitives, don't nest objects [default] v         |                                                                                          |
| Show code examples                                                  |                                                           |                                                                                          |

Generate permanent link

Python Tutor でのプログラム実行

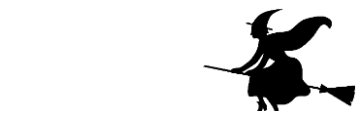

- Python Tutor は Python などのプログラムを書き実行できる
   サイト.ステップ実行、変数の値表示などの機能がある。
- Python Tutorのウェブサイトにアクセス. 「Python」を選択 https://www.pythontutor.com/

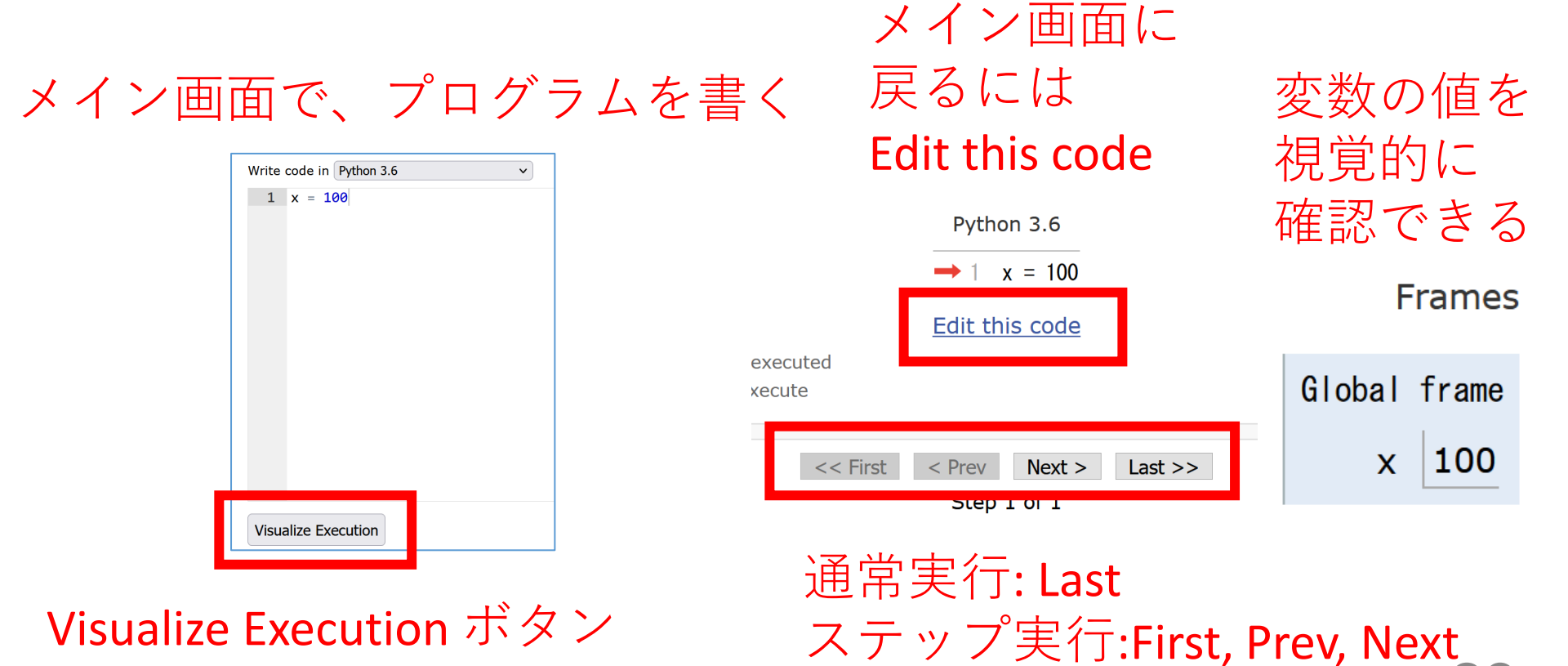

#### Python Tutor でのプログラム実行手順

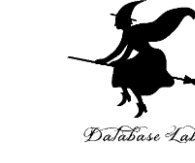

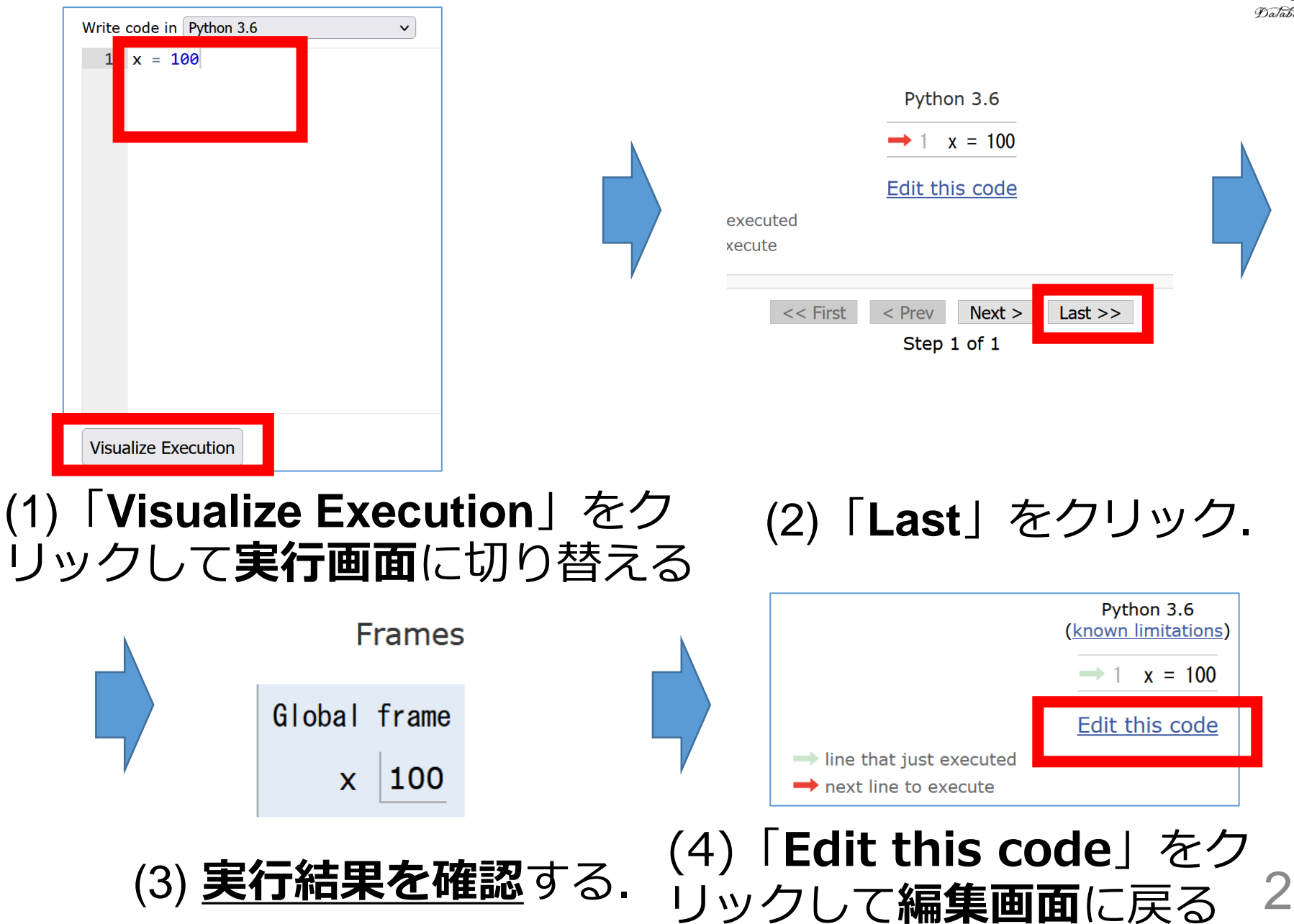

Python Tutor 使用上の注意点①

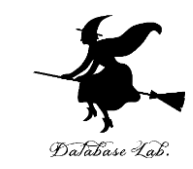

# **実行画面で,赤いエラーメッセージが出ることがある** 過去の文法ミスに関する確認表示. 基本的には,**無視**して問題ない 邪魔なときは「Close」

#### Python Tutor: Visualize code in <u>Python</u>, <u>JavaScript</u>, <u>C</u>, <u>C++</u>, and <u>Java</u>

| Python 3.6<br>( <u>known limitations</u> )                                                        | Frames Objects                                                                                                    |  |  |
|---------------------------------------------------------------------------------------------------|----------------------------------------------------------------------------------------------------|--|--|
| $\rightarrow$ 1 x = 100<br>Edit this code                                                         | You just fixed the following error:                                                                                                    |  |  |
| <ul> <li>line that just executed</li> <li>next line to execute</li> </ul>                         |                                                                                                    |  |  |
| < <pre>&lt;&lt; First &lt; Prev Next &gt; Last &gt;&gt; Step 1 of 1 Customize visualization</pre> | SyntaxError: invalid syntax ( <string>, line 1)<br/>Please help us improve this tool with your feedback.<br/>What misunderstanding do you think caused this error?<br/>Subm Close ide all of these pop-ups</string> |  |  |

#### Python Tutor 使用上の注意点②

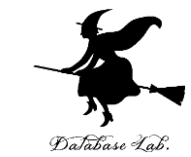

#### 「please wait ... executing」のとき, 10秒ほど待つ.

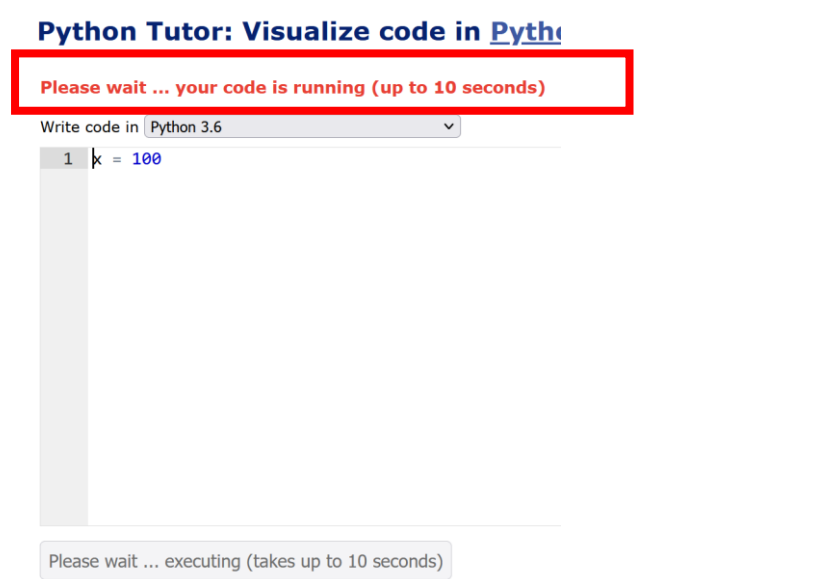

- Python Tutor が混雑しているとき、「Server Busy・・・」と表示される場合がある。
- このメッセージは、サーバが混雑していることを示す.
- ・
   <u>数秒から数十秒待つ</u>と自動で処理が始まるはずです(しかし,表示が変わらないときは,操作をもう一度試してください)

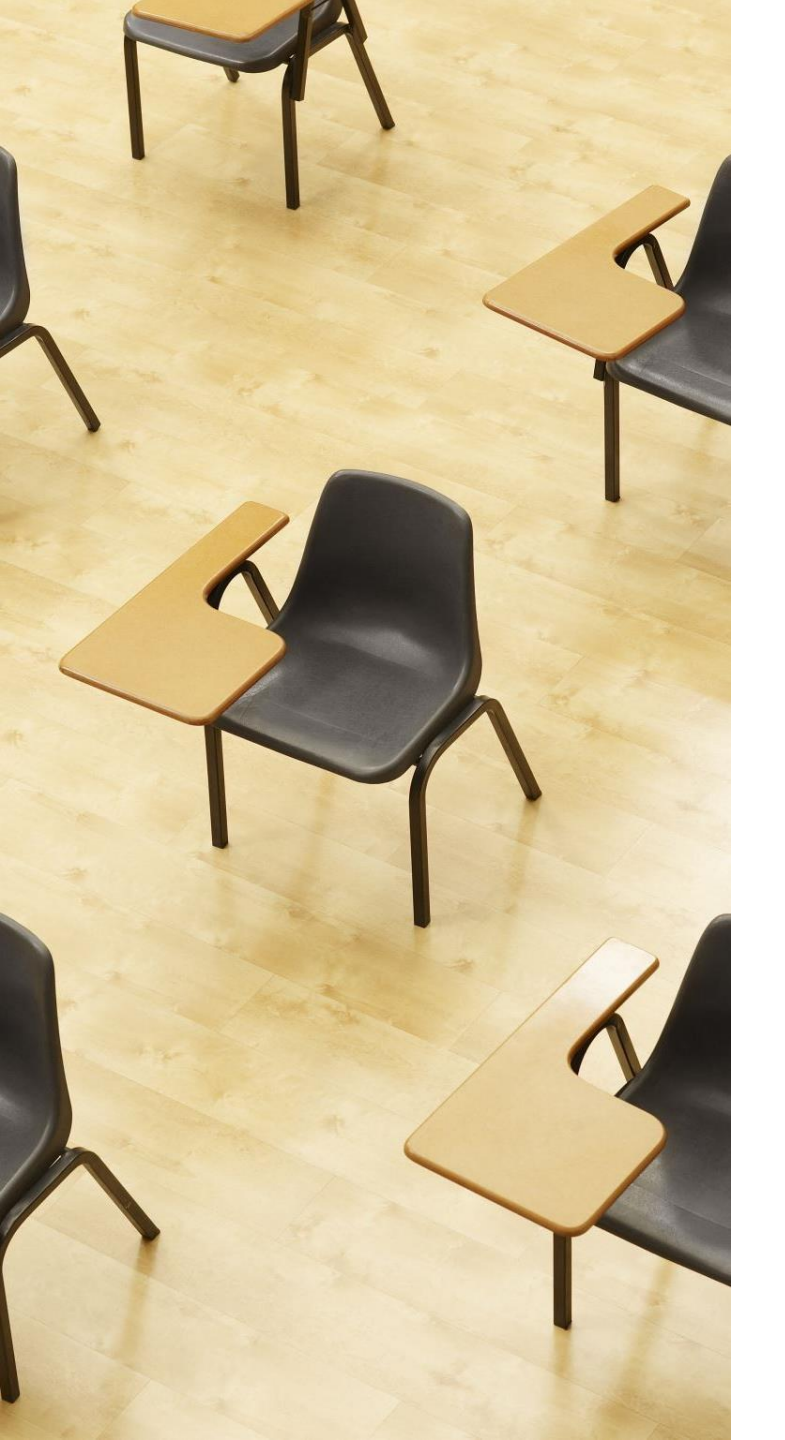

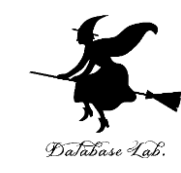

## 演習 2 条件分岐のステップ実行 資料:27~37

【トピックス】

- Python Tutor
- ・字下げ
- :
- ・条件分岐
- if
- else
- ・ステップ実行

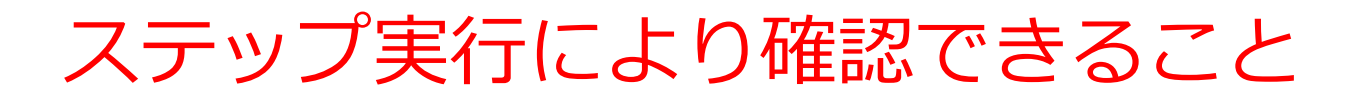

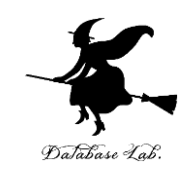

#### ステップ実行により、ジャンプの様子を観察

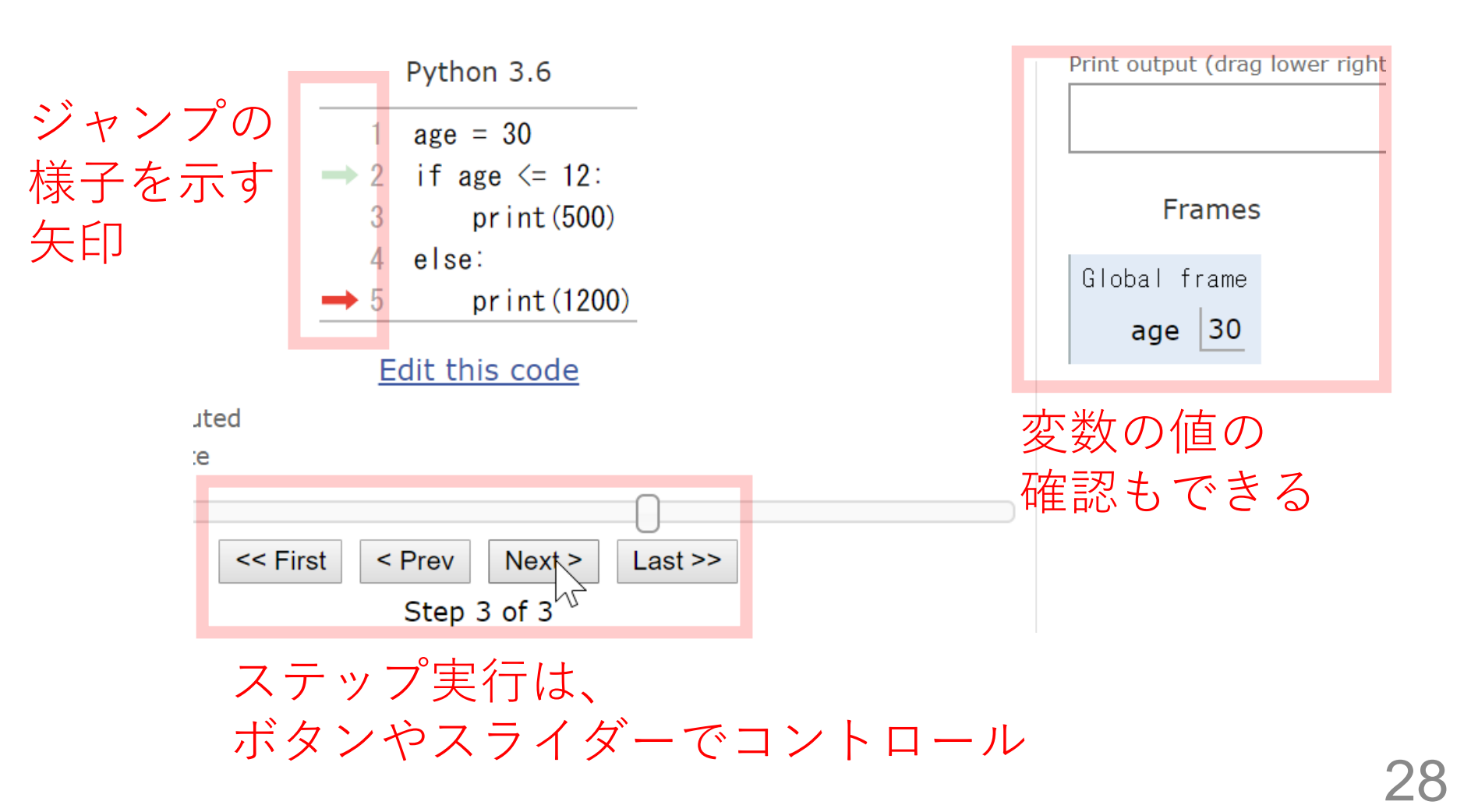

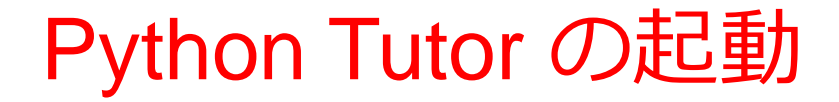

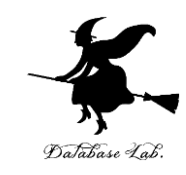

#### ウェブブラウザを起動する

# ② **Python Tutor** を使いたいので,次の URL を開く https://www.pythontutor.com/

#### ③ 「Python」をクリック ⇒ **メイン画面**が開く

#### Learn Python, JavaScript, C, C++, and Java

This tool helps you learn Python, JavaScript, C, C++, and Java programming by <u>visualizing code execution</u>. You can use it to debug your homework assignments and as a supplement to online coding tutorials.

Start coding no v in <u>Python</u>, <u>JavaScript</u>, <u>C</u>, <u>C++</u>, and <u>Java</u>

**Over 15 million people in more than 180 countries** have used Python Tutor to visualize over 200 million pieces of code. It is the most widely-used program visualization tool for computing education.

You can also embed these visualizations into any webpage. Here's an example showing recursion in Python:

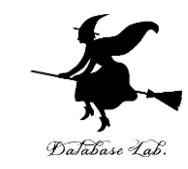

#### ④ Python Tutor のエディタで次のプログ ラムを入れる

```
1 age = 18
2 if age <= 11:
3      print(500) if (age <= 11)の直後に「:」
4 else:
5      print(1800)
```

正しくない字下げ

「delキー」などを使い

ながら編集

1

2

3

4

5

正しい字下げ

```
age = 18
if age <= 11:
    print(500)
    else:
        print(1800)
        5
        print(1800)
        5
        print(1800)
        5
        print(1800)
        5
        print(1800)
        5
        print(1800)
        5
        print(1800)
        5
        print(1800)
        5
        print(1800)
        5
        print(1800)
        5
        print(1800)
        print(1800)
        print(1800)
        print(1800)
        print(1800)
        print(1800)
        print(1800)
        print(1800)
        print(1800)
        print(1800)
        print(1800)
        print(1800)
        print(1800)
        print(1800)
        print(1800)
        print(1800)
        print(1800)
        print(1800)
        print(1800)
        print(1800)
        print(1800)
        print(1800)
        print(1800)
        print(1800)
        print(1800)
        print(1800)
        print(1800)
        print(1800)
        print(1800)
        print(1800)
        print(1800)
        print(1800)
        print(1800)
        print(1800)
        print(1800)
        print(1800)
        print(1800)
        print(1800)
        print(1800)
        print(1800)
        print(1800)
        print(1800)
        print(1800)
        print(1800)
        print(1800)
        print(1800)
        print(1800)
        print(1800)
        print(1800)
        print(1800)
        print(1800)
        print(1800)
        print(1800)
        print(1800)
        print(1800)
        print(1800)
        print(1800)
        print(1800)
        print(1800)
        print(1800)
        print(1800)
        print(1800)
        print(1800)
        print(1800)
        print(1800)
        print(1800)
        print(1800)
        print(1800)
        print(1800)
        print(1800)
        print(1800)
        print(1800)
        print(1800)
        print(1800)
        print(1800)
        print(1800)
        print(1800)
        print(1800)
        print(1800)
        print(1800)
        print(1800)
        print(1800)
        print(1800)
        print(1800)
        print
```

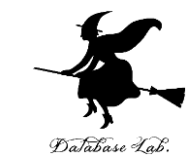

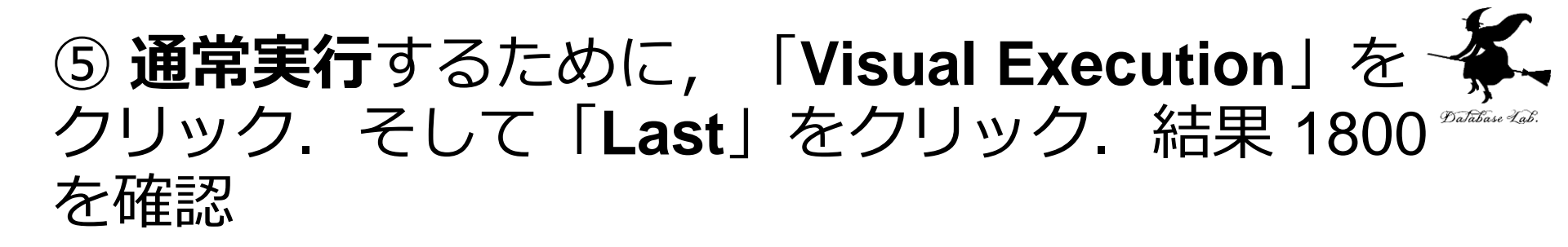

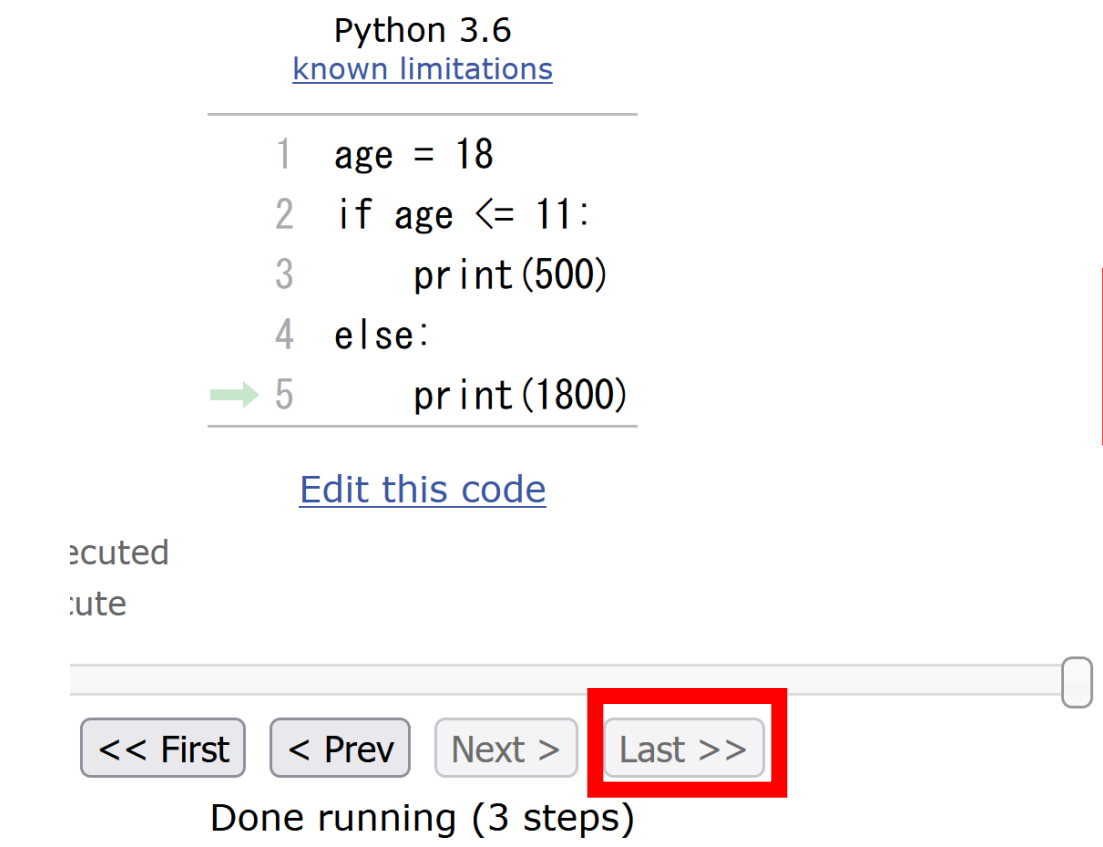

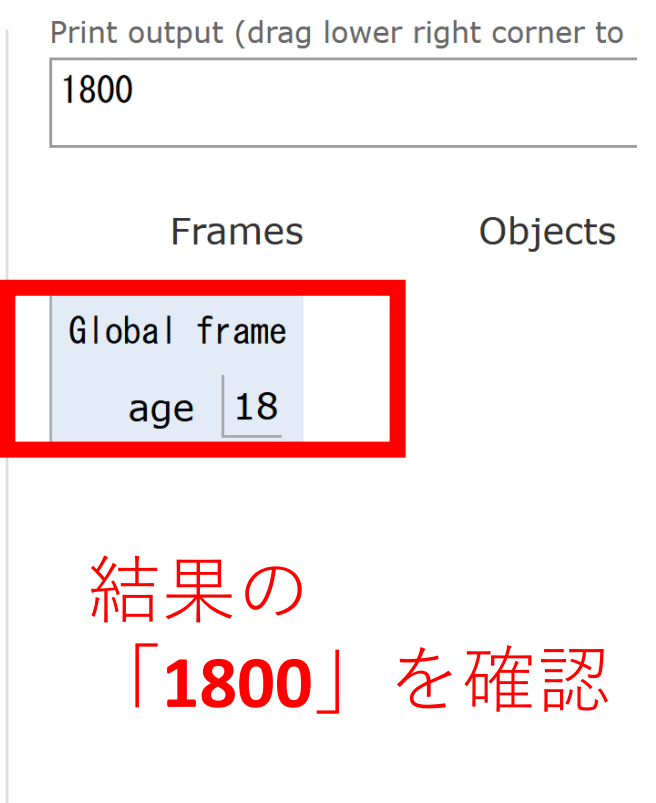

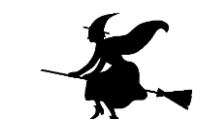

### ⑥プログラム実行を最初の行に戻す操作 「First」をクリックして,<u>最初の行に戻す</u>

Python 3.6 known limitations

- 1 age = 18
- 2 if age <= 11:
- 3 print (500)
- 4 else:
- $\rightarrow 5$  print (1800)

#### Edit this code

executed

xecute

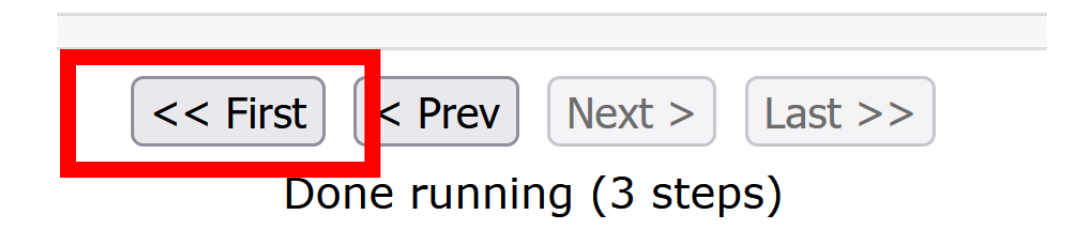

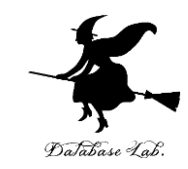

# ⑦ | Step 1 of 3 | と表示されているので, 全部で, ステップ数は3 あることが分かる (ステップ数と, プログラムの行数は**違うもの**)

Python 3.6 known limitations → 1 age = 18 if age <= 11: 2 3 print (500) 4 else: 5 print(1800) Edit this code ecuted

< Prev

Step 1 of 3

Next >

Last >>

cute

<< First

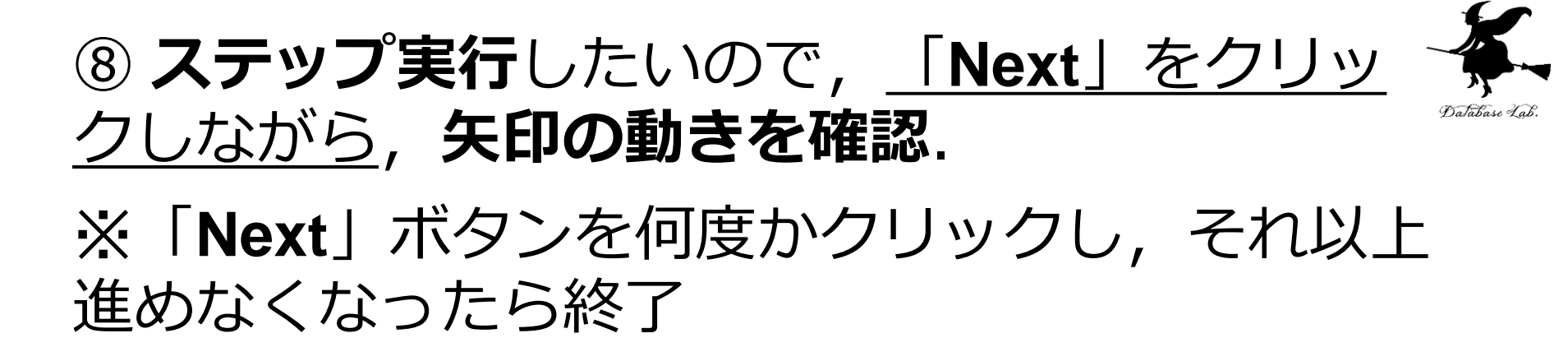

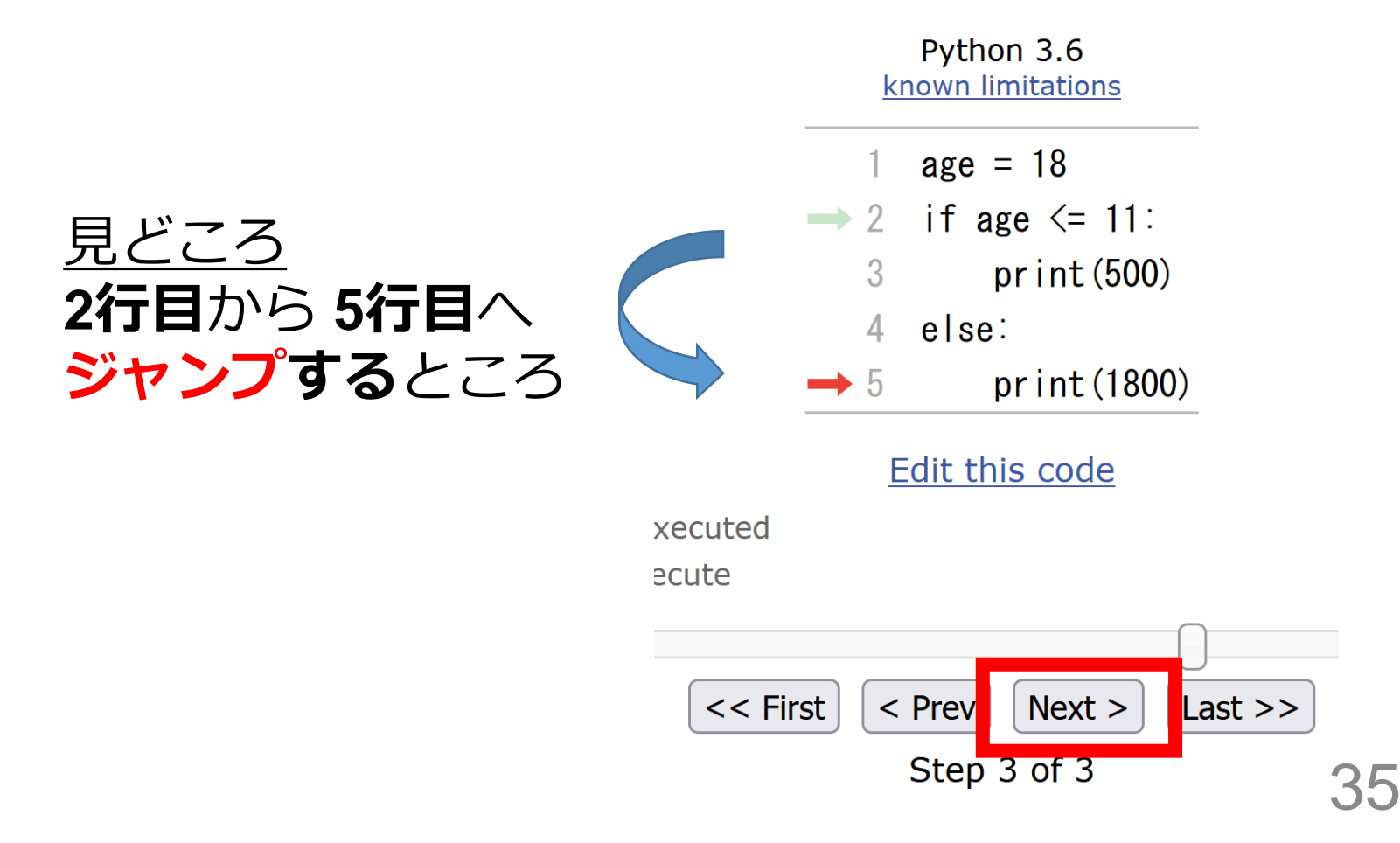

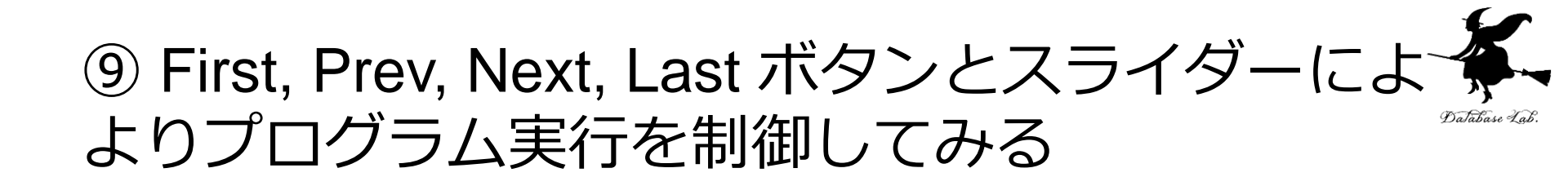

Python 3.6 known limitations

| → 1 | age = 18      |
|-----|---------------|
| → 2 | if age <= 11: |
| 3   | print(500)    |
| 4   | else:         |
| 5   | print(1800)   |

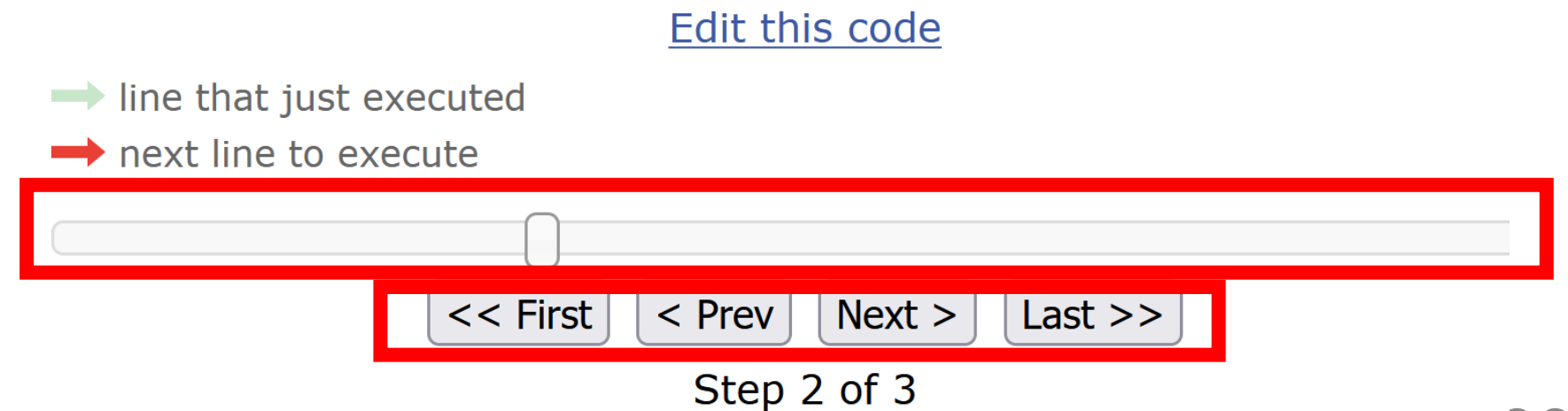

# ⑩ メイン画面に戻るには、「Edit this code」をグラー リック

Python 3.6 known limitations

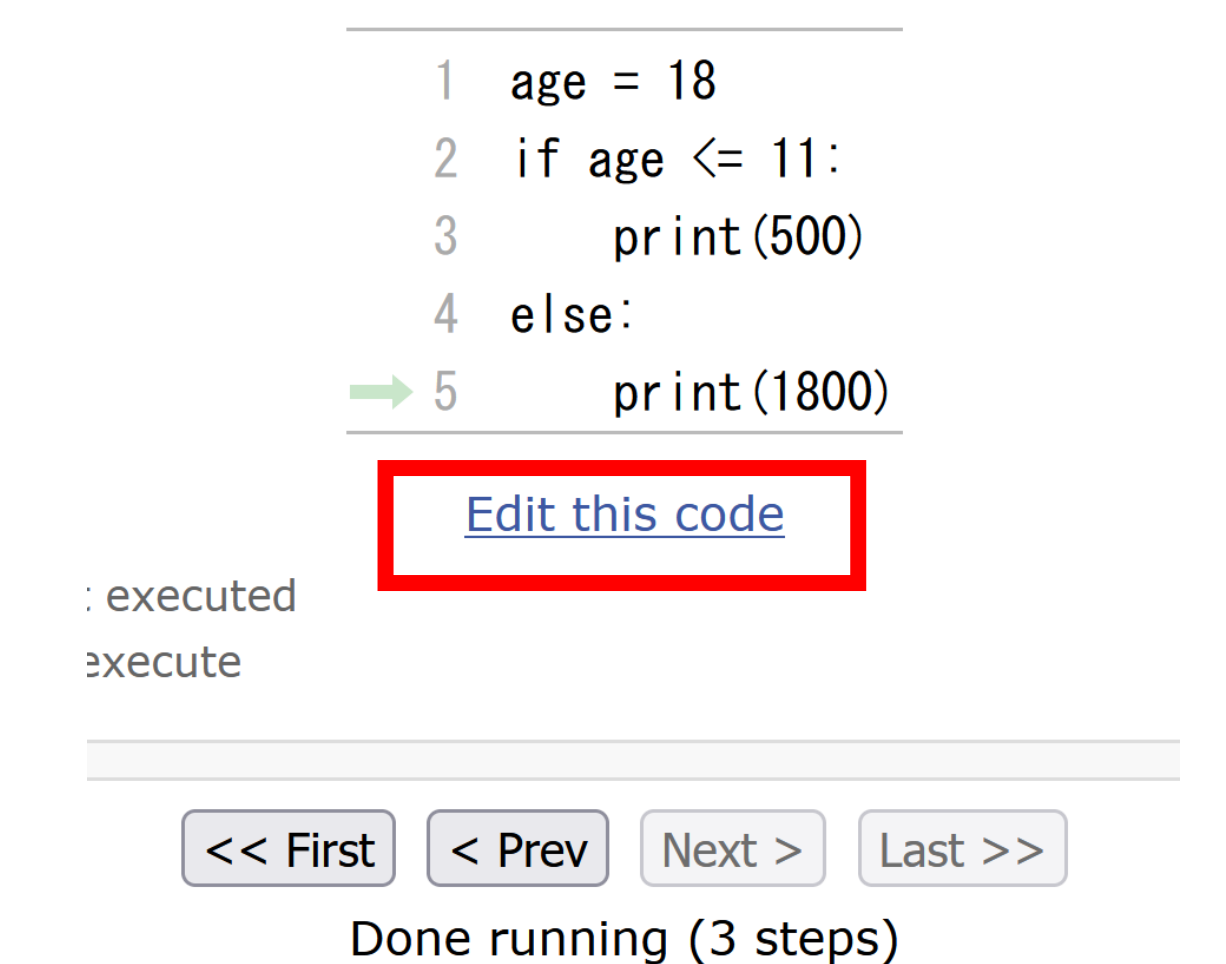

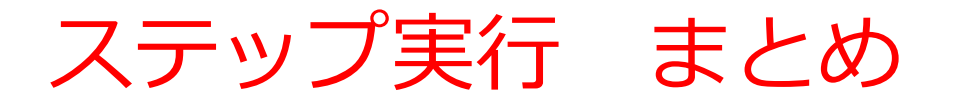

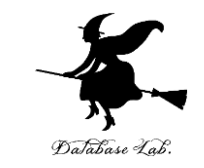

- 通常実行は、プログラムを最初から最後まで一度に実行する
- ・ステップ実行は、プログラムを1行ずつ実行し、実行後に プログラムを一時停止するもの
- ステップ実行により、プログラムの動作を細かく追跡でき、
   不具合が発生している箇所の特定、プログラムの学習に役
   立つ

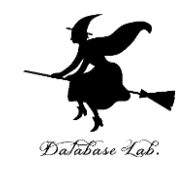

# 12-3. 入力と出力

入力と出力

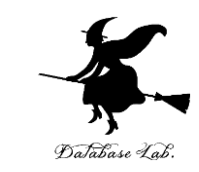

- 入力は、他のコンピュータや人間などが、コン
   ピュータにデータを入れる
  - ・input は,キーボードから与えられたデータ(文字列) を,Enter キーが押されるまで読み込む.
- ・出力は、コンピュータが、他のコンピュータや人間などにデータを出す
  - print は, <mark>メッセージ(文字列)</mark>や, <u>変数の値</u>の<u>表示</u>を 行う

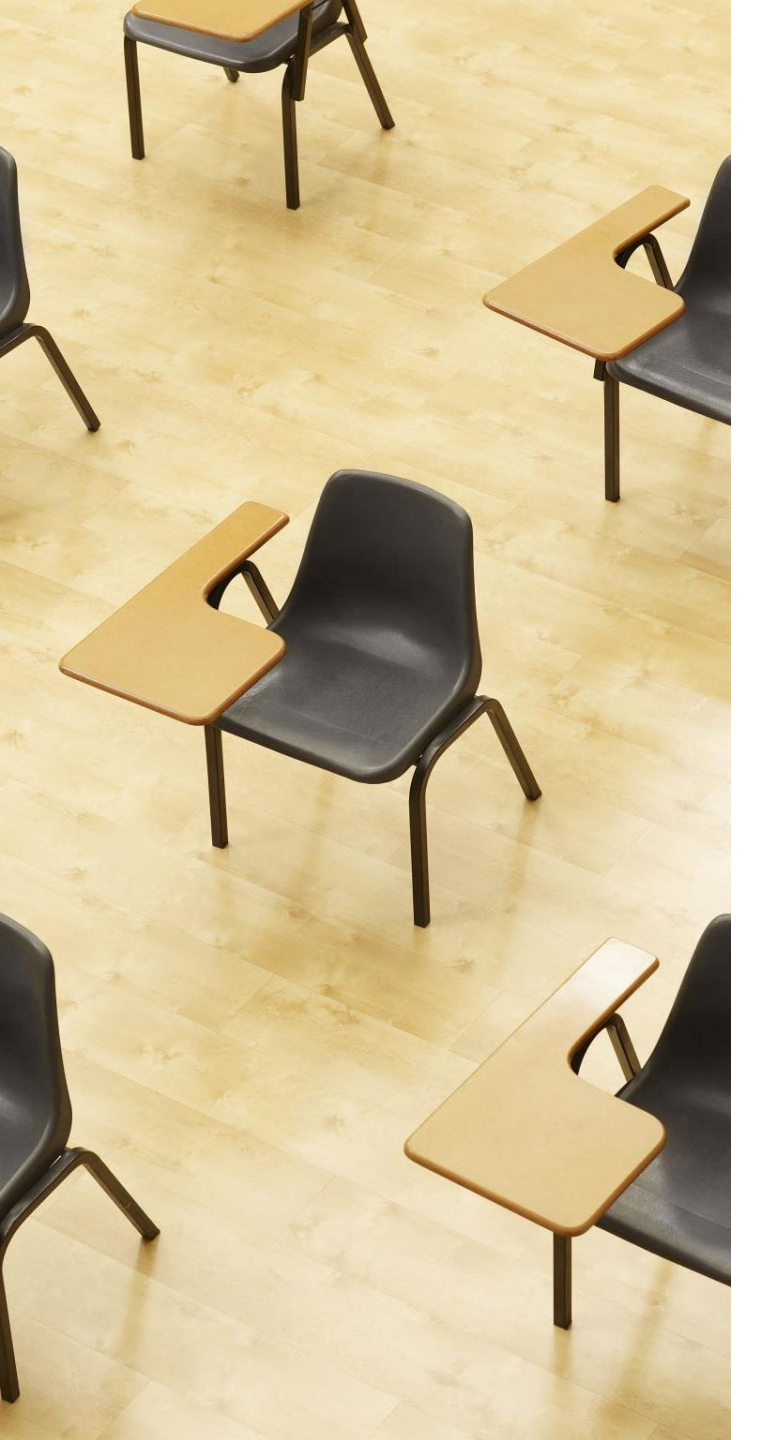

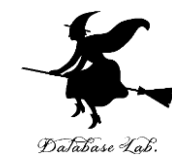

演習 3 input による入力と print に よる出力

ページ41~43

【トピックス】

- ・trinket の利用
- input
- print

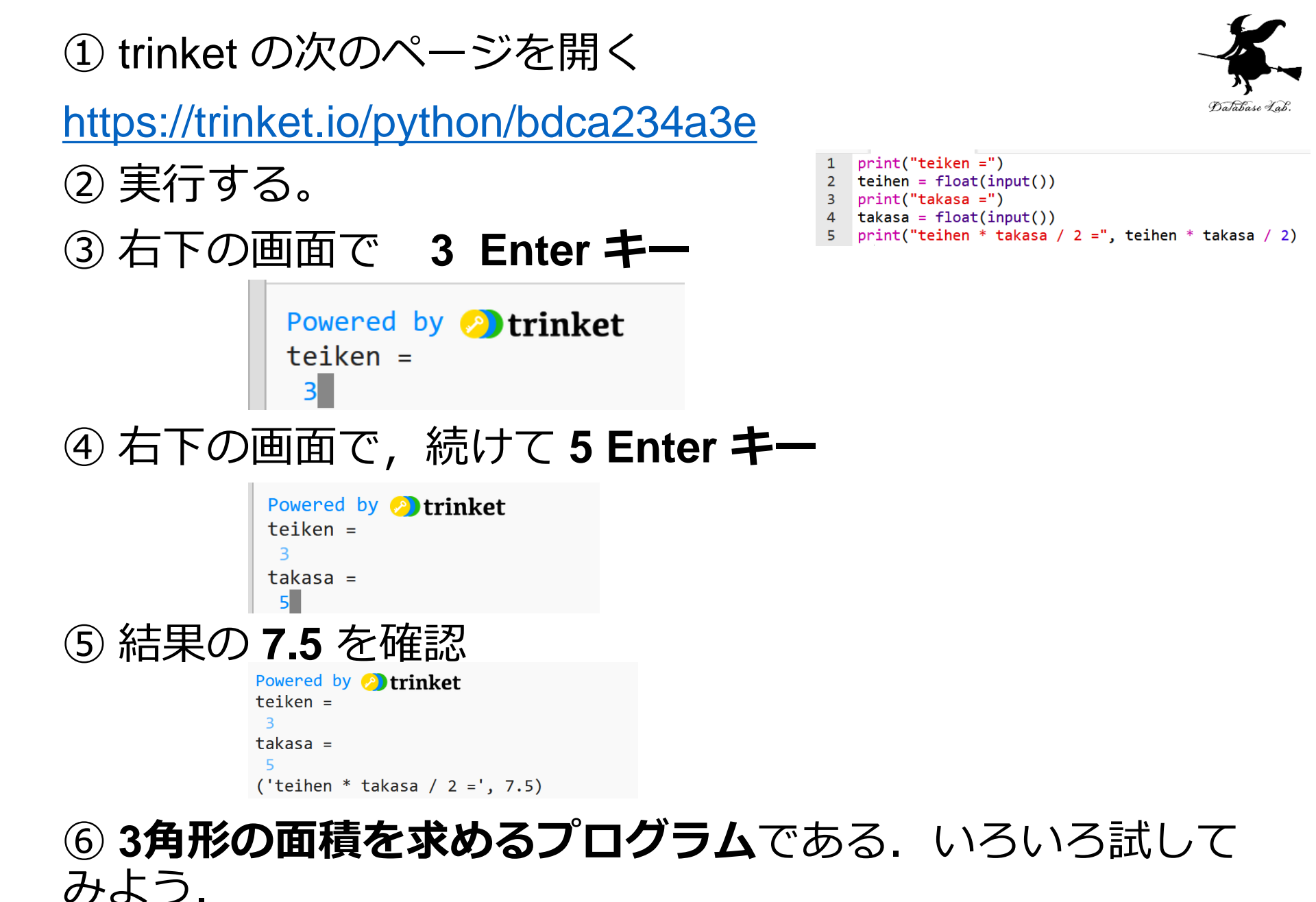

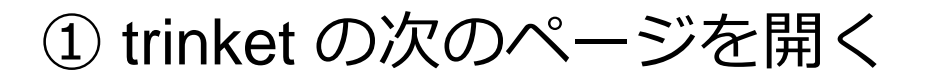

https://trinket.io/python/3b490869e4

② 実行する。

③ 右下の画面で 3 Enter **キー** 

```
Powered by Dtrinket
r =
3
```

#### ④ 結果の 28.26 を確認

⑤ **円周率を 3.14 として,半径から円の面積を求めるプログ ラム**である.いろいろ試してみよう.

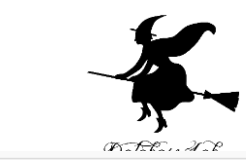

1 print("r =")
2 r = float(input())
3 print("r \* r \* 3.14 =", r \* r \* 3.14)

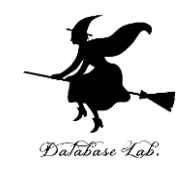

# 12-4. 式の抽象化と関数

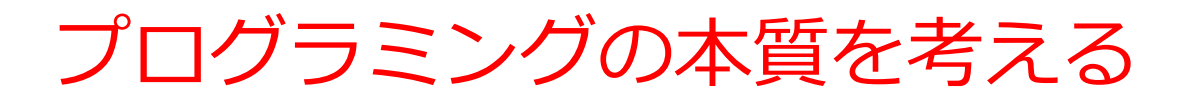

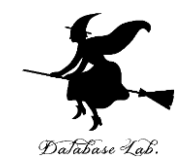

以下の問いについて、あなたの考えを書き出してみましょう。

#### 1. プログラミングで最も難しい課題は何だと思いますか?

例: バグの少ないプログラムを書くこと、複雑な問題を解決 すること

2. 効率的にプログラムを書くために必要な基本スキルは何 でしょうか?

例: 論理的思考力、問題分析力

これらの問いについて考えたら、次のページから学ぶ「抽象 化」という概念が、あなたの回答とどのように関連してい るか注目しながら読み進めてください

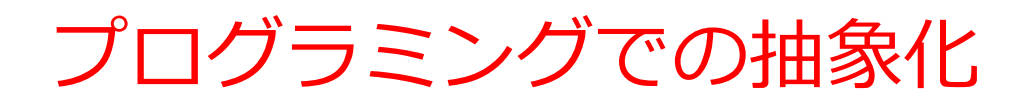

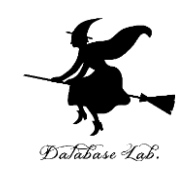

- ・プログラミングでの根本問題:
  - 誤り(バグ)のないプログラムの作成
- プログラミングの一番の基礎

#### 抽象化を行うこと

以降のページでは、**抽象化**の概念とその**重要性**について詳しく説明します。

#### 抽象化: 複雑さを単純化する技術

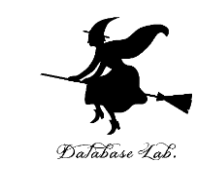

#### **抽象化**は、複雑な詳細を隠し、本質的な特徴だけを 取り出す

# 例:交通手段の抽象化 タクシー、バス、鉄道、自転車、徒歩 抽象化後:「移動手段」 共通の本質:ある場所から別の場所へ移動すること

#### プログラミングでの応用:

抽象化を使うと、複雑な問題を扱いやすくするこ とができる

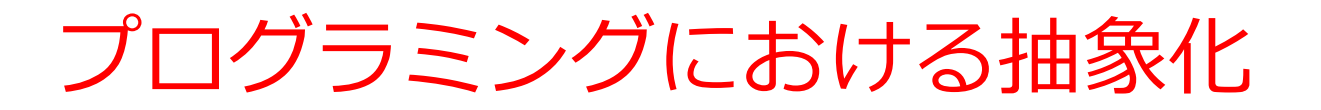

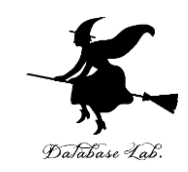

# **式の抽象化:類似した複数の式**を1つにまとめる

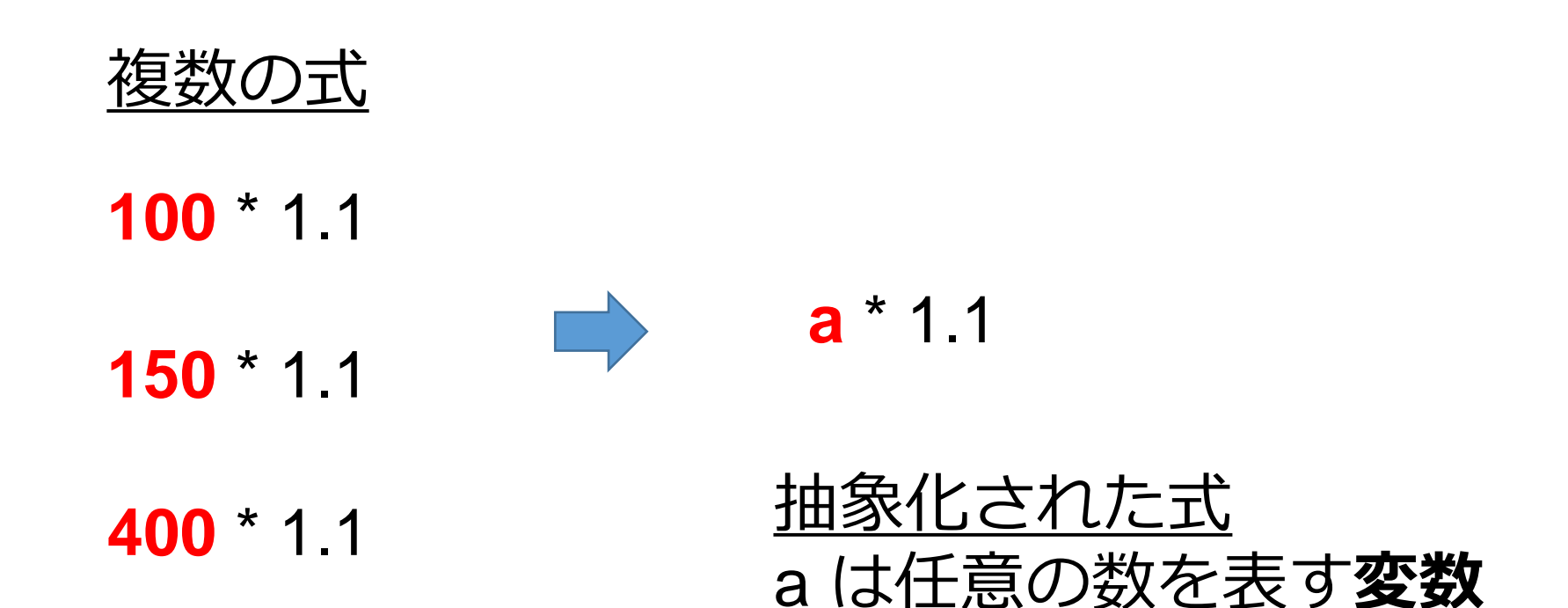

「**ある値に 1.1 を掛ける**」 という共通の操作を行う

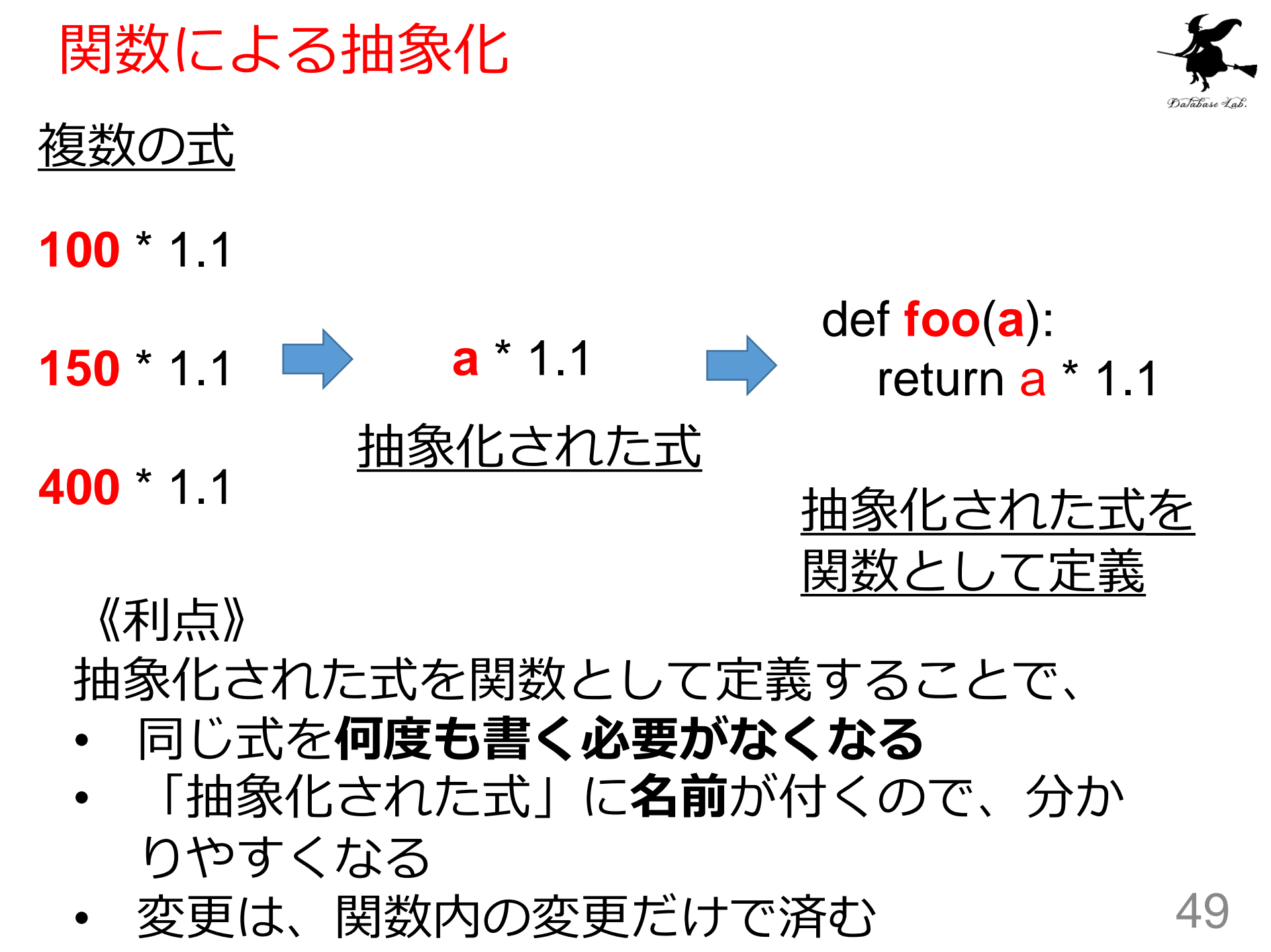

#### 関数による抽象化:プログラムの再利用性と 可読性の向上

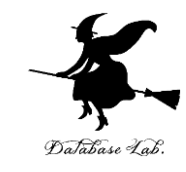

①コードの簡潔化

抽象化前:

```
price1 = 100 * 1.1
 price2 = 150 * 1.1
  price3 = 400 * 1.1
抽象化後
 def foo(a):
    return a * 1.1
  price1 = foo(100)
  price2 = foo(150)
  price3 = foo(400)
```

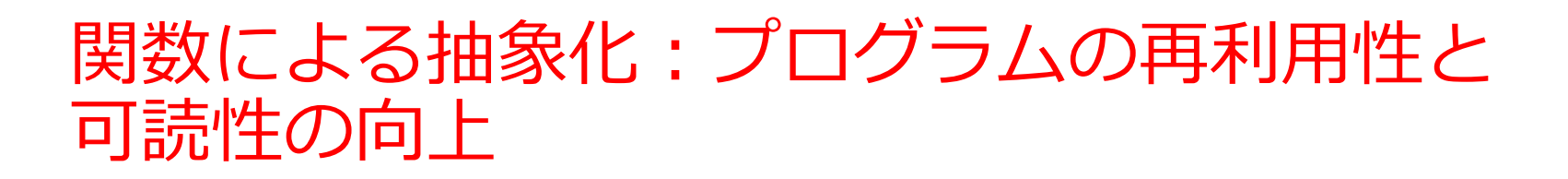

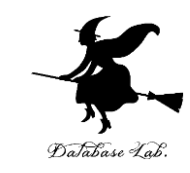

抽象化前:

- price1 = 100 \* 1.1
- price2 = 150 \* 1.1
- price3 = 400 \* 1.1

抽象化後

def foo(a):

```
return a * 1.1
```

```
price1 = foo(100)
```

```
price2 = foo(150)
```

price3 = foo(400)

#### ② エラーリスクの低減

•計算式を1回だけ書くため、タイ プミスなどのヒューマンエラーが 減少

#### ③ 保守性の向上

例:税率が10%から8%に変更さ れた場合 修正箇所は1か所だけ: def foo(a):

return a \* 1.08

抽象化の重要性:40ページの問いかけへの 詳細な回答

• プログラミングでの根本問題

#### 誤り(バグ)のないプログラムの作成

抽象化により、同じようなことを何度も書くことが減り、 エラーの可能性が減少

• プログラミングの一番の基礎

#### 抽象化を行うこと

式の抽象化により、 バグの防止ができ、プログラムの 変更が容易になる

抽象化はプログラミングの根本問題を解決し、基礎となる 重要な概念です。

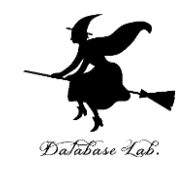

# 12-5. 関数定義, def

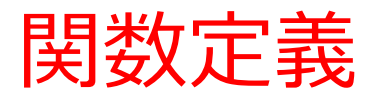

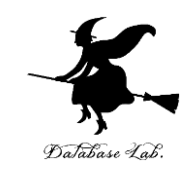

# def foo(a): return a \* 1.1

- この関数の本体は 「return a \* 1.1」
- この
   関数は、式「a \* 1.1」に、名前 foo を付 けたものと考えることもできる

#### 式の抽象化と関数

抽象化前

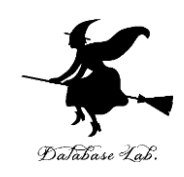

#### 抽象化後

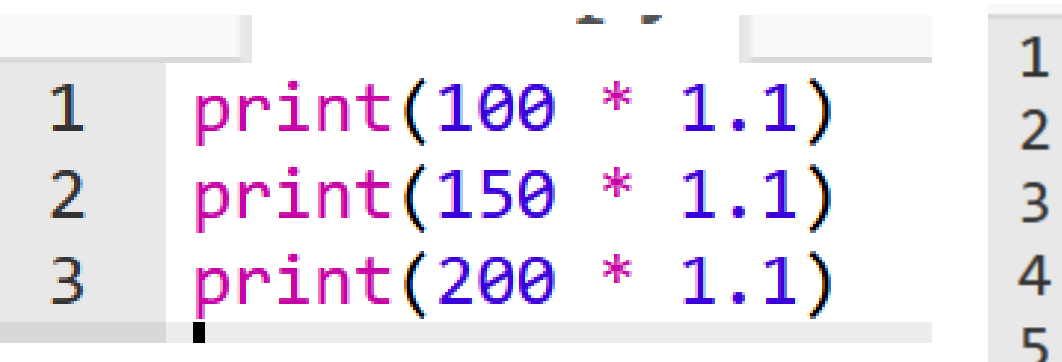

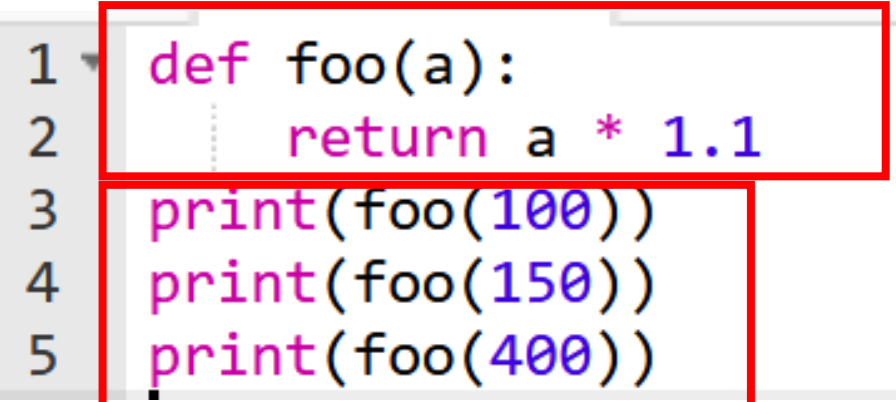

#### 類似した複数の式

関数の定義と使用

| Powered | by | 2 trinket |
|---------|----|-----------|
| 110.0   |    |           |
| 165.0   |    |           |
| 220.0   |    |           |

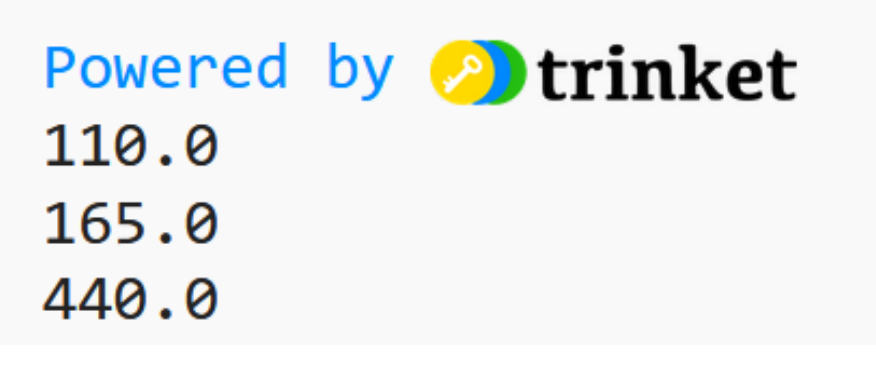

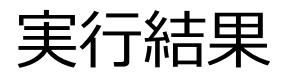

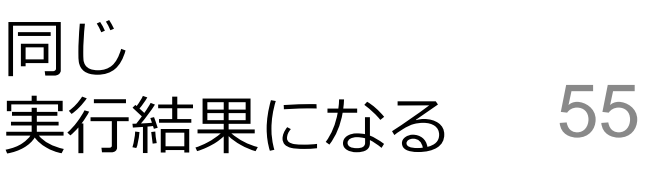

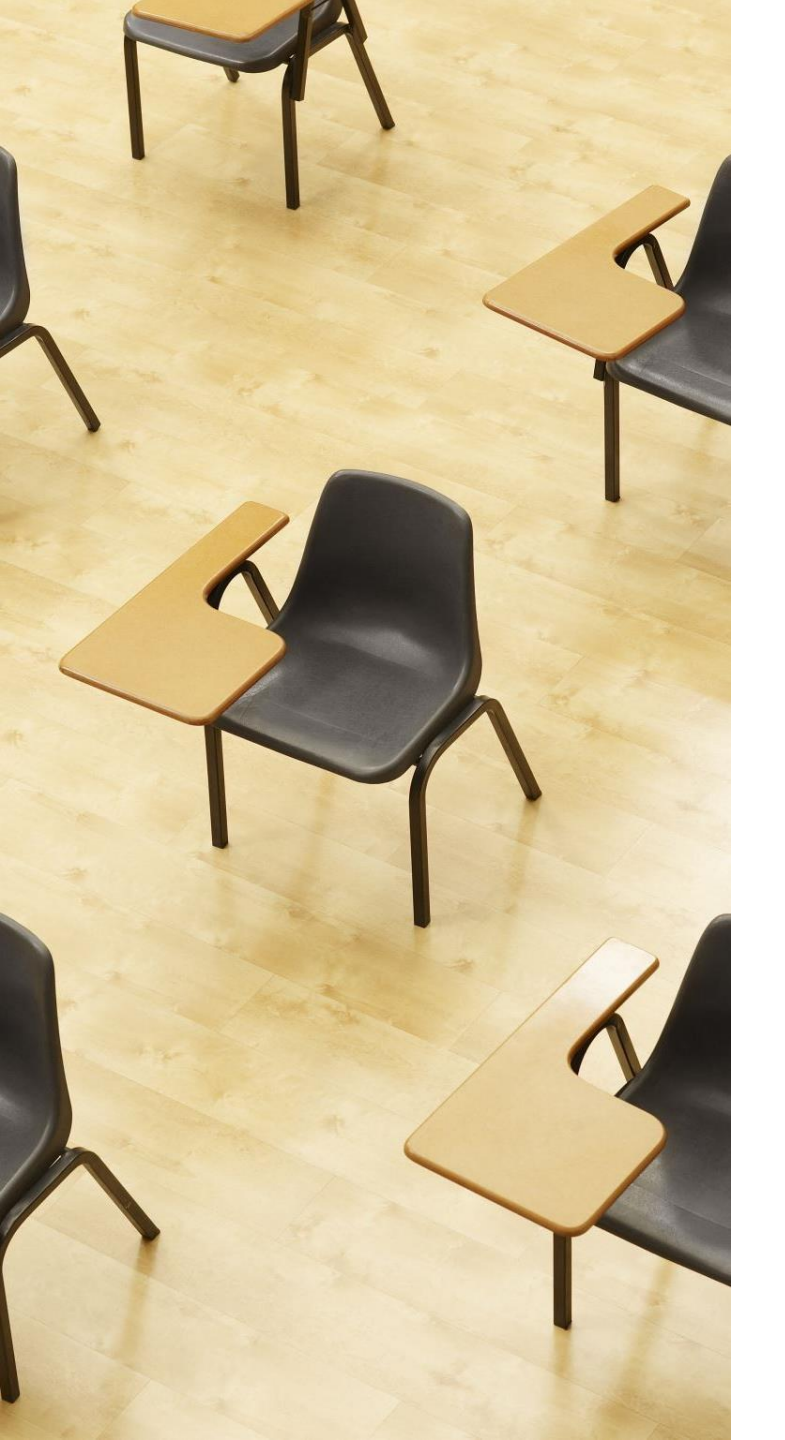

# Database Lab.

演習4

関数を定義し使ってみる ページ56,57

#### 【トピックス】

- ・trinket の利用
- ・式の抽象化と関数
- ・関数定義
- def

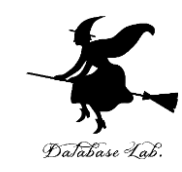

## ① trinket の次のページを開く https://trinket.io/python/68a090babf

#### ② 実行結果が、次のように表示されることを確認

| :>                      | main.py                                                                                   | + 1 |                                         |
|-------------------------|-------------------------------------------------------------------------------------------|-----|-----------------------------------------|
| 1 ▼<br>2<br>3<br>4<br>5 | <pre>def foo(a):     return a * 1.1 print(foo(100)) print(foo(150)) print(foo(400))</pre> |     | Powered by 🧭<br>110.0<br>165.0<br>440.0 |

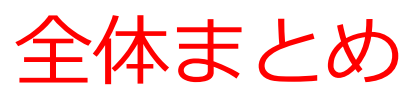

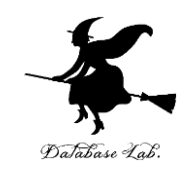

58

プログラム実行の方法

- ・通常実行: プログラムを最初から最後まで一度に実行
- •ステップ実行: プログラムを1行ずつ実行し、動作を細かく追跡 Python プログラムの基本構造
- ・繰り返し:特定の処理を反復
- •条件分岐: プログラムの流れを制御
- ・入出力: input()で入力、print()で表示

抽象化と関数

- ・式の抽象化: 類似した複数の式を一つにまとめる
- ・関数定義: def キーワードを使用して式に名前をつける

例: def foo(a):

return a \* 1.1

- 抽象化と関数の利点:同じ処理を何度も書く必要がなくなる、可読性の向上、保守性の向上:変更が1箇所で済み、バグの防止にも貢献
   学習ツール
- Trinket: オンラインでのプログラム実行と結果確認
- Python Tutor: プログラムの実行過程の視覚化とデバッグ

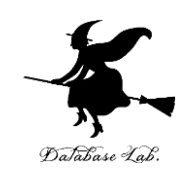

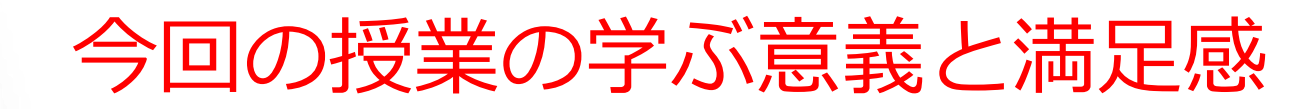

 実践的スキルと思考力の向上。Pythonプロ グラミングの基礎習得。問題解決能力の向上。
 「抽象化」の理解。論理的思考力の向上。

② 学習体験。プログラム実行の成功体験。実 践的ツールによる体験。抽象化と関数の有用性 の実感。

③ デジタル社会のための実力。**将来のプログ ラミング応用へ向けた基礎取得**。継続的学習の 基礎構築。

④ 実用性と将来性。プログラミングは、作業の自動化やデータ分析などの多様な用途がある。 将来のITエンジニアとしての実力強化。